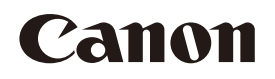

## **CX-G4400** カラーカードプリンター

# <u>スタートガイド</u>

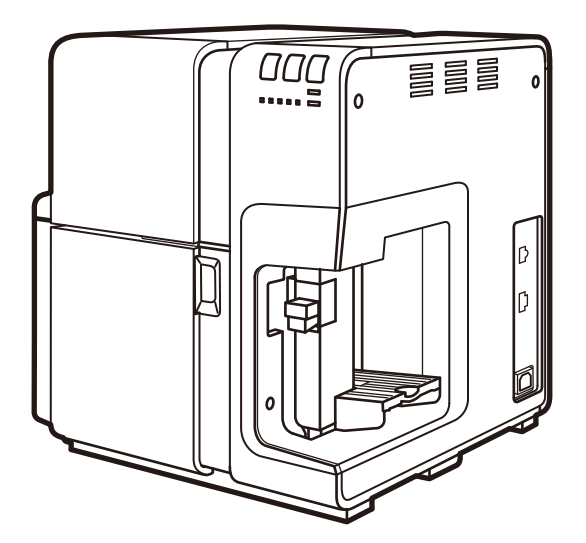

この製品のご使用前に、本書に書かれた安全性に関する注意文をお読みください。 今後いつでも参照できるように大切に保管してください。

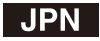

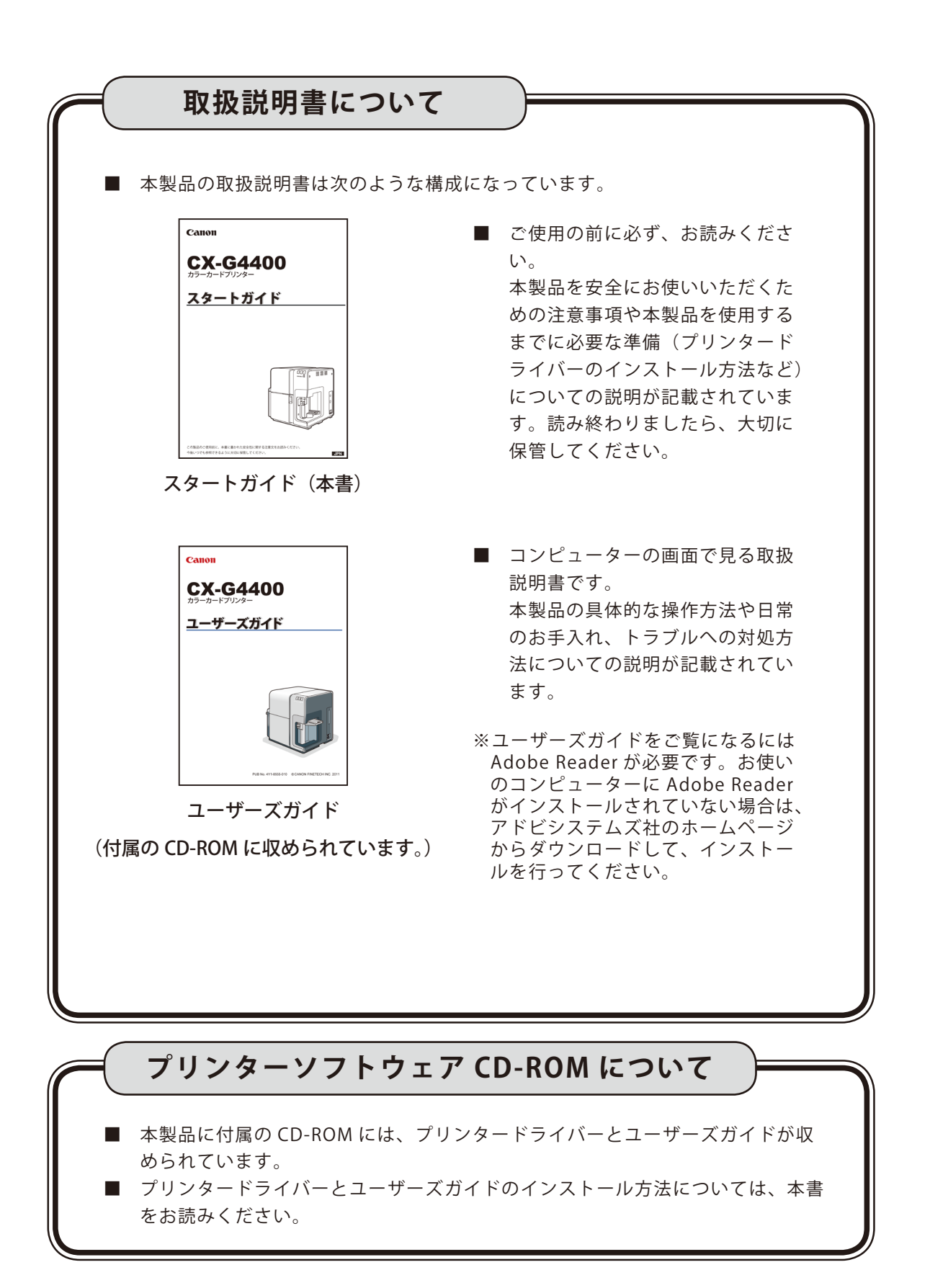

## 目次

| 目次      |                                           | 2  |
|---------|-------------------------------------------|----|
| はじめに    |                                           | 4  |
| 本書の     | 読みかた                                      | 4  |
| ~       | ?ークについて                                   | 4  |
| 握       | 載画面について                                   | 4  |
| 商       | 時標について                                    | 4  |
| 略       | 3称について                                    | 5  |
| ま       | 8客様へのお願い                                  | 5  |
| た<br>   | コラープリンター使用に関する注意事項                        |    |
| 間<br>不  | ፤波障害規制について<br>]際エネルギースタープログラ <i>ムについて</i> |    |
| ▲ 安全にお低 | 使いいただくために                                 | 8  |
| 同梱品を確認す | 「る                                        |    |
| お使いになる前 | 近に                                        | 15 |
| 各部の     | 名称とはたらき                                   |    |
| 前       | 面 / 右側面                                   | 15 |
| 左       |                                           | 16 |
| 本       | 体内部                                       | 17 |
| 搏       | 峰作パネル                                     |    |
| ソフトウェアを | モインストールする                                 | 20 |
| 動作環     | 境について                                     | 20 |
| プリン     | タードライバーをインストールする                          | 21 |
| U       | SB 接続で使用する場合                              |    |
| L       | AN 接続で使用する場合                              |    |
| ユーザ     | ーズガイドをインストールする                            |    |
| ユーザ     | ーズガイドを読む                                  | 35 |
| オンラ     | インユーザー登録する                                |    |
| インス     | トール後に作成されるフォルダーについて                       |    |

| 用紙をセッ | ットする | 39 |
|-------|------|----|
| 付録    |      | 45 |
| 1:    | 土様   | 45 |

## はじめに

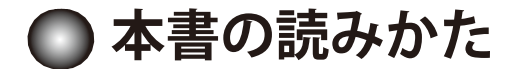

## マークについて

本書では、次のようなマークを使用しています。

**警告** 取り扱いを誤った場合に、死亡または重傷を負う恐れのある警告事項が書かれて います。安全に使用していただくために、必ずこの警告事項をお守りください。

▲ 注意 取り扱いを誤った場合に、傷害を負う恐れのある注意事項が書かれています。安 全に使用していただくために、必ずこの注意事項をお守りください。

重要 操作上、必ず守っていただきたい重要事項や制限事項が書かれています。誤った 操作によるトラブルや故障、物的損害を防ぐために、必ずお読みください。

操作の参考となることや補足説明が書かれています。お読みになることをおすす
めします。

製品の取り扱いにおいて、その行為を禁止することを示しています。指示内容を よく読み、禁止されている事項は絶対に行わないでください。

## 掲載画面について

本書では、プリンタードライバーの設定画面は原則として Windows 7 の環境で使用する例を記載してい ます。基本的に本プリンタードライバーの画面の表示内容や操作のしかたは、Windows 8 Windows Vista / Windows XP でも同様ですが、内容や操作が異なる場合はそれぞれの場合に分けて説明しています。

## 商標について

- Canon、Canon ロゴは、キヤノン株式会社の商標です。
- Microsoft、Windows、Windows Vista は、米国 Microsoft Corporationの米国およびその他の国に おける商標です。
- Adobe、Adobe ロゴ、Adobe Reader は、AdobeSystems Incorporated の商標です。
- その他、本書に記載されている会社名、商品名は各社の商標です。

## 略称について

本書に記載されている名称は、下記の略称を使用しています。

- Microsoft Windows 8 日本語版を Windows 8 と表記しています。
- Microsoft Windows 7 日本語版を Windows 7 と表記しています。
- Microsoft Windows Vista 日本語版を Windows Vista と表記しています。
- Microsoft Windows XP 日本語版を Windows XP と表記しています。
- Microsoft Windows を Windows と表記しています。

## お客様へのお願い

- 本書の一部または全部を無断で転載する事は、禁止されています。
- ●本装置および付属ソフトウェアの仕様や本書に記載されている内容は、将来予告なしに変更される 場合があります。
- ●本書は内容について万全を期していますが、万一不審な点や誤り、記載もれなどでお気づきの点が ございましたら、お客様相談センターまでご連絡ください。
- ●本装置および付属ソフトウェアを運用した結果につきましては、上記に関わらず責任を負いかねますので、あらかじめご了承ください。

## カラープリンター使用に関する注意事項

紙幣、有価証券などをプリンターで印刷すると、その印刷物の使用如何に拘わらず、 法律に違反し、罰せられます。 関連法律 刑法 第 148 条、第 149 条、第 162 条 通貨及証券模造取締法 第 1 条、第 2 条等

## 電波障害規制について

この装置は、クラスB情報技術装置です。この装置は、家庭環境で使用することを目的とし ていますが、この装置がラジオやテレビジョン受信機に近接して使用されると、受信障害を 引き起こすことがあります。 取扱説明書に従って正しい取り扱いをして下さい。

VCCI-B

本装置は、事務所等で使用される装置ですが、電波障害規制(VCCI)では、家庭環境でも使 用でき得る規制値を満足しています。

## 国際エネルギースタープログラムについて

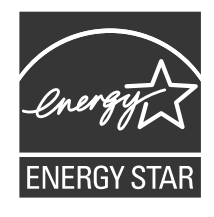

当社は国際エネルギースタープログラムの参加事業者として、本製品 が国際エネルギースタープログラムの基準に適合していると判断しま す。

国際エネルギースタープログラムは、コンピューターをはじめとして オフィス機器の省エネルギー化推進のための国際的なプログラムです。 このプログラムは、エネルギー消費を効率的に抑えるための機能を備 えた製品の開発、普及の促進を目的としたもので、事業者の自主判断 により、参加することができる任意制度となっています。対象となる 製品は、コンピューター、ディスプレイ、プリンター、ファクシミリ および複写機等のオフィス機器で、それぞれの基準並びにマーク(ロゴ) は、参加各国の間で統一されています。

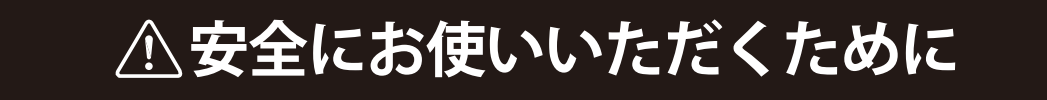

本製品をお使いになる前に、「安全にお使いいただくために」をよくお読みいただき正しくご使用くだ さい。

ここに書かれている警告や注意、重要事項は、お使いになる人や他の人への危害、財産への損害を未 然に防ぐための内容ですので、必ずお守りください。

また、取扱説明書に記載されていること以外は行わないでください。

## ■ 保管・設置場所について

設置スペースは十分におとりください。

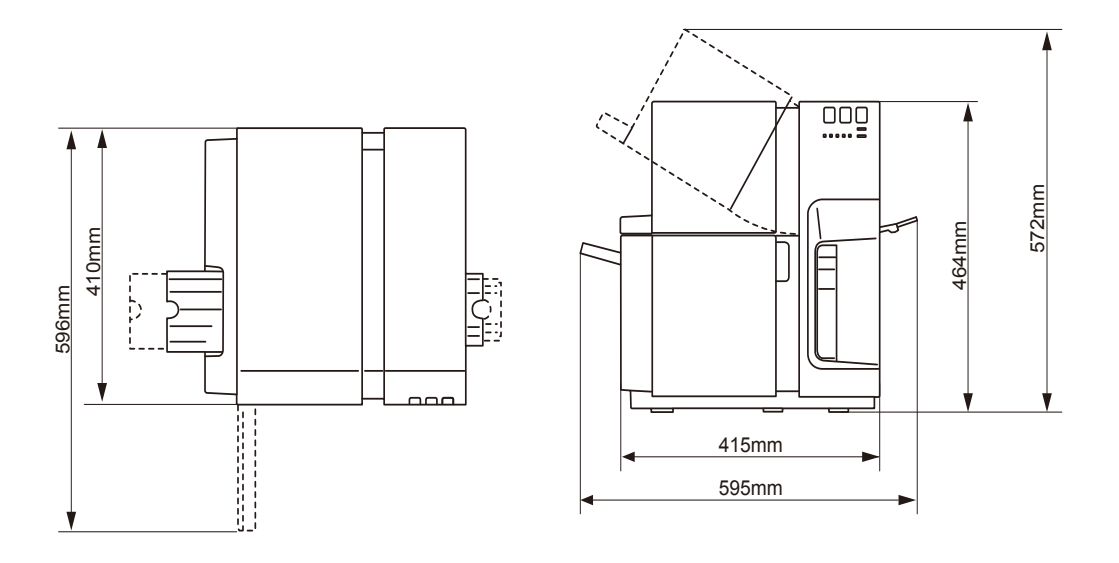

## ▲ 警告

- ●本製品の上や近くに花びん、植木鉢、 コップ、化粧品、薬品や水などが入っ た容器、または小さな金属物を置かな いでください。こぼれたり中に入った 場合、火災、感電・故障の原因となる ことがあります。
- アルコール、シンナーなどの引火性溶剤の近くに設置しないでください。引火性溶剤が機械内部の電気部品などに接触すると火災や感電の原因になります。

▲ 注意

- ●次のような場所でのご使用は避けてく ださい。
  - ・ 潮風が当たる場所や湿気の多い場所に置かないでください。火災・感電・故障の原因となることがあります。また、部屋を急激に暖めた場合や、暖かい部屋へ本製品を移動した場合、内部に水滴(結露)が生じることがあります。この場合は、一時間以上放置して周囲の温度や湿度に慣らしてから使用してください。
  - ぐらついた台の上や傾いた場所など不安定 な場所に置かないでください。落ちたり、 倒れたりして、けがの原因となることがあ ります。また、本製品の上に重いものをの せないでください。置いたものが倒れたり、 落ちてけがの原因となることがあります。
  - ホコリの多い場所や潮風が当たる場所など 塩分の多い場所には置かないでください。 火災・感電・故障の原因となることがあり ます。また、水道の蛇口付近や水気のある 場所に置かないでください。感電の原因と なることがあります。
  - ・直射日光が当たる場所やエアコンの側、車

の中などのように、温度変化の激しい場所 には置かないでください。火災・故障の原 因となることがあります。

- ・指定された温度・湿度で使用してください。 暑すぎたり寒すぎたりすると本製品が正常 に動作しないことがあります。
   設置環境:温度15℃~30℃、湿度10% ~80%(ただし結露なきこと)
- ・強い磁気を発生する機器の近くや磁界のある場所には設置しないでください。誤作動や故障の原因となることがあります。
- 本製品の通風孔をふさがないでください。
   通風孔をふさぐと内部に熱がこもり火災の
   原因となることがあります。また、いつで
   も電源プラグを抜けるように、コンセント
   の周りにはものを置かないでください。非
   常時に電源プラグを抜けなくなります。

## ■ 電源について

## ▲ 警告

- ●付属の電源コード以外は使用しないで ください。火災・感電・故障の原因に なります。また、延長コードは加熱・ 発火の危険があるので使わないでくだ さい。
- タコ足配線はしないでください。火災・ 加熱の原因となります。
- ●電源プラグはコンセントに確実に差し込んでください。電源プラグの刃に金属などが触れると火災・感電の原因となります。
- ●電源コードを傷つけたり、破損したり、加工したりしないでください。重いものをのせたり、加熱させたり、引っ張ったりすると電源コードが破損し、火災・感電の原因となります。電源コードが傷んだ(芯線の露出、断線など)場合は、

お買い上げの販売店に交換をご依頼く ださい。

- ●濡れた手で電源プラグを抜き差ししないでください。感電の原因となることがあります。
- ●電源コードを束ねたり、結んだりしないでください。火災や感電の原因になります。
- ●近くに雷が発生したときは、電源プラ グをコンセントから抜いてご使用をお 控えください。雷によっては火災・感 電・故障の原因となります。
- 電源プラグを定期的に抜き、その周辺 およびコンセントに溜まったほこりや 汚れを乾いた布で拭き取ってください。ほこり、湿気、油煙の多いところで、 電源プラグを長期間差したままにする と、その周辺に溜まったほこりが湿気 を吸って絶縁不良となり、火災の原因 になります。(トラッキング現象とい います。)
- ●アース線を接続してください。また、 アース線を接続するときは、以下の点 にご注意ください。

[アース線を接続してよいもの]

- ・コンセントのアース端子
- ・接地工事(D種)が行われているアース端
   子

[アース線を接続してはいけないもの]

- 水道管は配管の途中でプラスティックに なっている場合があり、その場合にはアー スの役目を果たしません。ただし、水道局 がアース対象物として許可した水道管には アース線を接続できます。
- ガス管はガス爆発や火災の原因になりますので接続しないでください。
- ・電話線のアースや避雷針は落雷のときに大きな電流が流れ、火災や感電の原因となります。

## 1 注意

- ●電源プラグを抜くときは、必ず本機を 電源オフ状態にしてから、電源プラグ を抜いてください。
- ●月に一度は、電源プラグ・コードに、 異常な症状(発熱、サビ、曲がり、き裂、 擦り傷など)がないか点検をしてくだ さい。
- ●電源プラグ・コードに異常な症状が見つかったら、お買い上げの販売店に交換をご依頼ください。(そのまま使用すると火災や感電の原因となります。)
- ●電源プラグを抜くときは、必ずプラグ を持って抜いてください。電源コード を引っ張るとコードが傷ついて火災・ 感電の原因となります。
- ●長期間本製品をご使用にならないとき は、安全のため必ず電源プラグをコン セントから抜いてください。
- ●いつでも電源プラグを抜けるように、 電源プラグの周りにはものを置かない でください。非常時に電源プラグを抜 けなくなります。
- ●指定された電源電圧以外の電圧で使用しないでください。また、接続するコンセントの電源容量に十分余裕があることを確認してください。火災・感電・故障の原因となります。
   電源電圧:AC100V電源周波数:50/60Hz
   消費電力:229W(最大)スリープ状態時:8.5W

#### 重要

電源を切るときは、本製品が停止した状態
 で、電源キーを長押しして電源をオフにしてください。

■ 取り扱いについて

## ▲ 警告

- ●大量のインク漏れを発見した場合は、 本製品の電源を切り、電源プラグをコ ンセントから抜いてお買い上げの販売 店にご連絡ください。そのまま使用す ると火災・感電の原因となります。
- ●本製品に水や引火性溶剤(アルコール、 ベンジン、シンナーなど)が入ったり しないよう、またぬらさないようにご 注意ください。万一、内部にこれらの 液体が入った場合は、まず、本製品の 電源を切り、電源プラグをコンセント から抜いてお買い上げの販売店にご連 絡ください。そのまま使用すると火災・ 感電・故障の原因となります。
- 煙が出ている、変なにおいがするなどの異常状態のまま使用すると、火災・ 感電・故障の原因となります。すぐに 電源を切り、その後必ず電源プラグを コンセントから抜き、煙が出なくなる のを確認してお買い上げの販売店に修 理を依頼してください。お客様による 修理は危険ですから、絶対におやめく ださい。

●本製品を清掃するときは、水を含ませて固く絞った布で汚れを落とした後、から拭きしてください。アルコール、シンナーなどの引火性溶剤は使用しないでください。引火性溶剤が機械内部の電気部品などに接触すると火災や感電の原因になります。

## 🛕 注意

- ●本製品を分解・改造しないでください。 火災・感電・故障の原因となります。
- 開口部から内部に金属類を差し込んだり、落とし込んだりしないでください。 火災・感電・故障の原因となります。 万一、異物が本製品の内部に入った場合は、まず電源を切り、電源プラグを コンセントから抜いてお買い上げの販売店にご連絡ください。そのまま使用 すると火災・感電・故障の原因となります。
- ●万一、本製品を落としたり、破損した場合は、本製品の電源を切り、電源プラグをコンセントから抜いてお買い上げの販売店にご連絡ください。そのまま使用すると火災・感電・故障の原因となります。
- ●本製品の近くでは可燃性のスプレーを 使用しないでください。スプレーのガ スが本体内部の電気部品などに接触す ると、火災・感電の原因になります。
- ●本製品のカバーは外さないでください。感電の恐れがあります。
- ●インクタンク挿入部の奥には針部があり危険です。指を入れたりしないでください。けがや故障の原因となります。
- ●電源コードやインターフェイスケーブ ル、本体開口部、本体内部のギア・ベ ルト・ローラ・電気部品に子供が触れ ないように注意してください。けがや 故障の原因となります。

- ●給紙トレイが動作しているときは、トレイに触れないでください。また、トレイ下部に手を入れたり物を置いたりしないでください。けがや故障の原因になります。
- ●オートスタッカーが動作しているときは、スタッカーに触れないでください。 また、スタッカー下部に手を入れたり物を置いたりしないでください。けがや故障の原因になります。

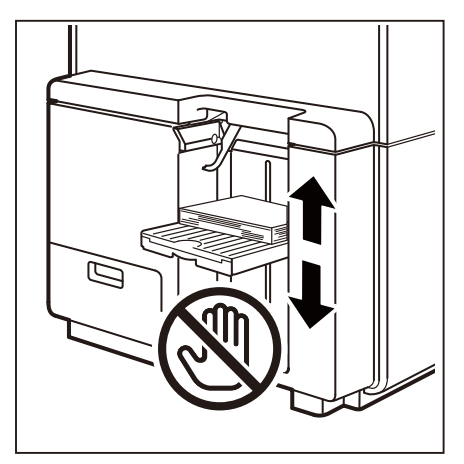

重要

- ・故障の原因となりますので、動作中にイン クタンクドアまたはメンテナンスカート リッジドアを開けたり、電源を切ったり、 電源プラグを抜いたりしないでください。 また、プリントヘッドの保護動作が正常に 行われず、故障の原因となったり、インク が漏れて衣服や周囲を汚すことがありま す。
- ・上ユニットに無理な力を加えたり強い衝撃 を与えないでください。故障の原因になっ たり印刷品質に悪影響を与えることがあり ます。また上ユニットはゆっくりと開閉し てください。

 テレビやラジオ、スピーカーなど、磁気の 強いものの近くで使用しないでください。
 誤動作することがあります。また、テレビ やラジオの近くで使用すると、電波受信を 妨害することがあります。

## ■ 移動時の注意について

## ▲ 警告

●長距離の輸送や振動の伴う輸送(航空 機、電車および自動車等)を行うとき は、事前に販売店にご相談ください。 必要な処置を行わずに輸送による振 動、衝撃などを与えますと、機械に損 傷を与え、火災・故障の原因となりま す。

## 🛕 注意

●建物内で本製品を移動させるときは、 電源プラグをコンセントから抜き、接 続されているケーブルをすべて外した ことを確認の上、行ってください。 本製品は約25kgです。持ち上げるときは、二人で正面と背面からかかえるように本体底部にある左右の取っ手をつかんで、持ち上げてください。無理な体勢で持ち上げようとすると、落としてけがをする原因となります。また、給紙部やスタッカーを持つと破損する恐れがあり、落としたりしてけがの原因になります。

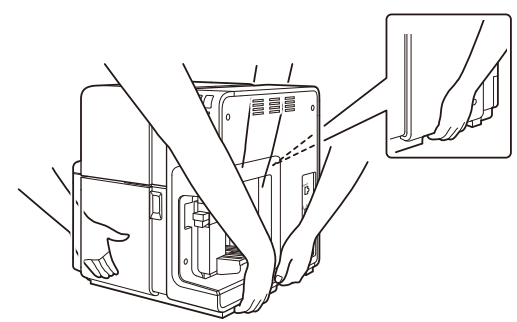

●本製品は水平を保ったまま静かに移動 してください。移動によりインクが本 体内にこぼれると、火災・感電・故障 の原因となります。

#### 重要

 ・故障の原因となりますので、上ユニットを 開いた状態で本製品を移動または輸送しな いでください。

## ■ インクタンク・メンテナン スカートリッジについて

## 1 注意

- ●保管の際は子供の手の届かない場所に 保管してください。誤飲等の事故につ ながります。もし飲み込んだ場合は、 直ちに医師に相談してください。
- ●インクが目に入った場合は、すぐに多量の流水で洗浄し、もし刺激が残るような場合には、医師の診断を受けてください。
- ●インクが皮膚についた場合は、水と石 鹸でよく洗浄し、もし刺激が残るよう な場合には、医師の診断を受けてくだ さい。
- ●インクタンクおよびメンテナンスカートリッジを強い力で押さえたり、落としたりしないでください。インクが漏れて衣服や周囲を汚すことがあります。
- ●内部にはインクが入っていますので、 絶対に分解したり改造したりしないで ください。インクが漏れて衣服や周囲 を汚すことがあります。

#### 重要

 インクタンクおよびメンテナンスカート リッジは、交換するとき以外は抜き差しし ないでください。部材の消耗を早める原因 となります。

## 同梱品を確認する

次のものが揃っているか確認してください。

● プリンター本体

● スタートガイド(本書) ● プリンターソフトウェア CD-ROM

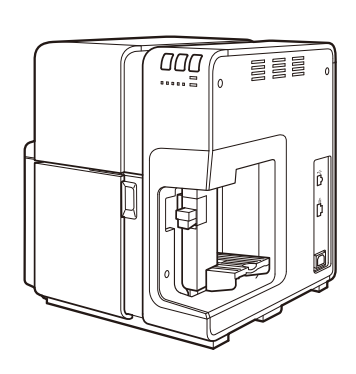

● インクタンク\*

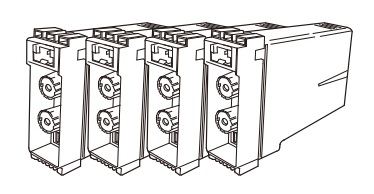

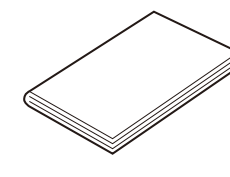

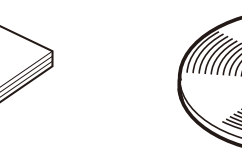

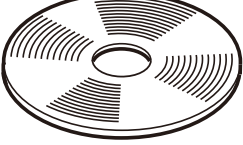

● 電源コード\*

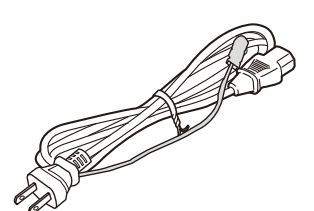

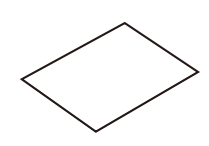

● 保証登録のお願い

(ブラック、シアン、マゼンタ、イエ  $\square -)$ 

設置手順書 \*

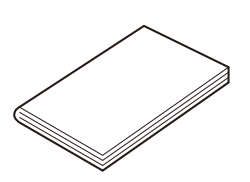

\* サービス担当者が、設置時に使用します。

#### **J**×E

● 本製品出荷時には、サービス担当者が設置作業を行う際に必要なものなどが同梱されています。

● USB ケーブルや LAN ケーブルなどのインターフェイスケーブルは同梱されていません。お使いの コンピューターに合わせて、市販のケーブルをご用意ください。

## お使いになる前に

## 各部の名称とはたらき

本製品の各部の名称とはたらきは、次のとおりです。

## ■ 前面 / 右側面

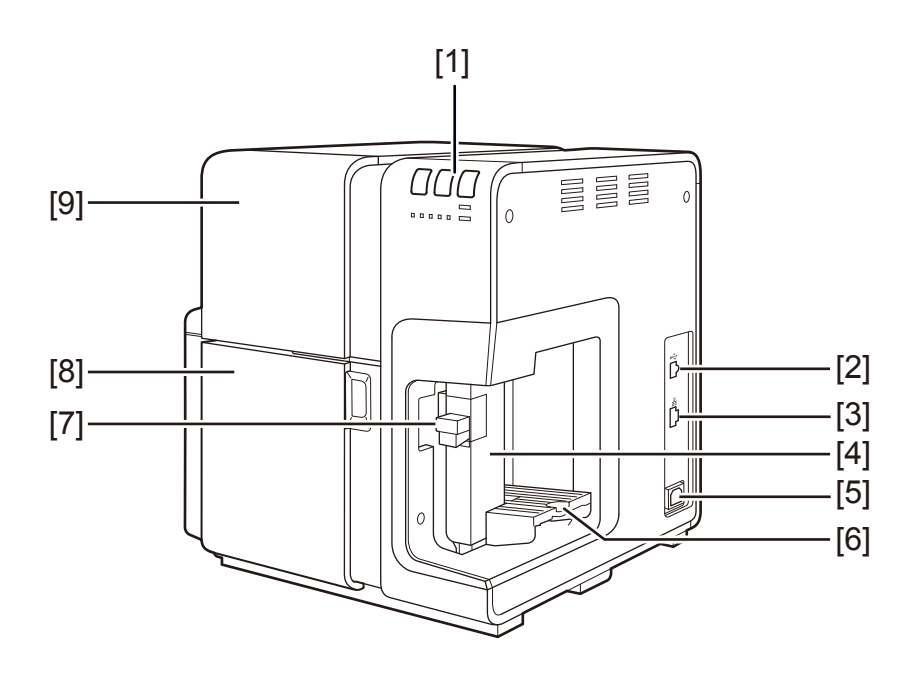

[1] **操作パネル** プリンターの動作を切り替えるボタンと、プリンターの状態を示すランプがつい ています。

[2] **USB コネクター** 

USB ケーブルを接続します。

[3] LAN コネクター

LAN ケーブルを接続します。

- [4] サイド規制板 用紙の幅に合わせて位置を調節します。
- [5] **電源コネクター** 電源ケーブルを接続します。
- [6] **給紙トレイ** 用紙をセットします。

- [7] サイド規制板移動レバー サイド規制板を動かすときに使います。
- [8] **インクタンクドア** インクタンクの交換または、上ユニットを開く場合に開きます。
- [9] **上ユニット** 搬送路に詰まった用紙を取り除くときや、内部を清掃するときに開きます。中に はプリントヘッドが収納されています。

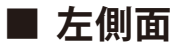

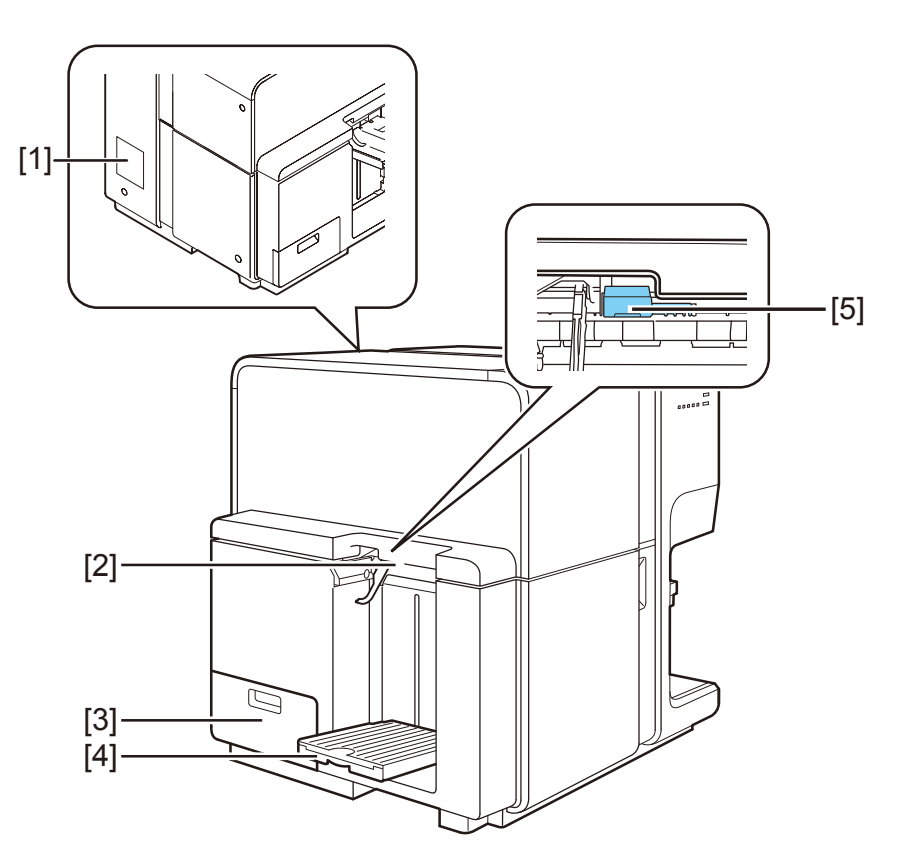

[1] 定格銘板ラベル

プリンター識別のためのシリアル番号が記載されています。(プリンターの修理を 受ける場合やユーザー登録を行う場合に必要になります。)

### お使いになる前に

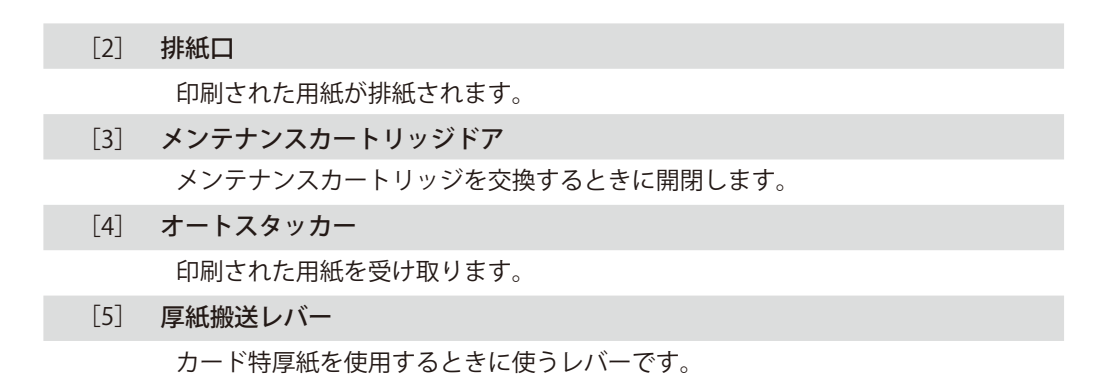

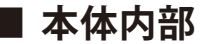

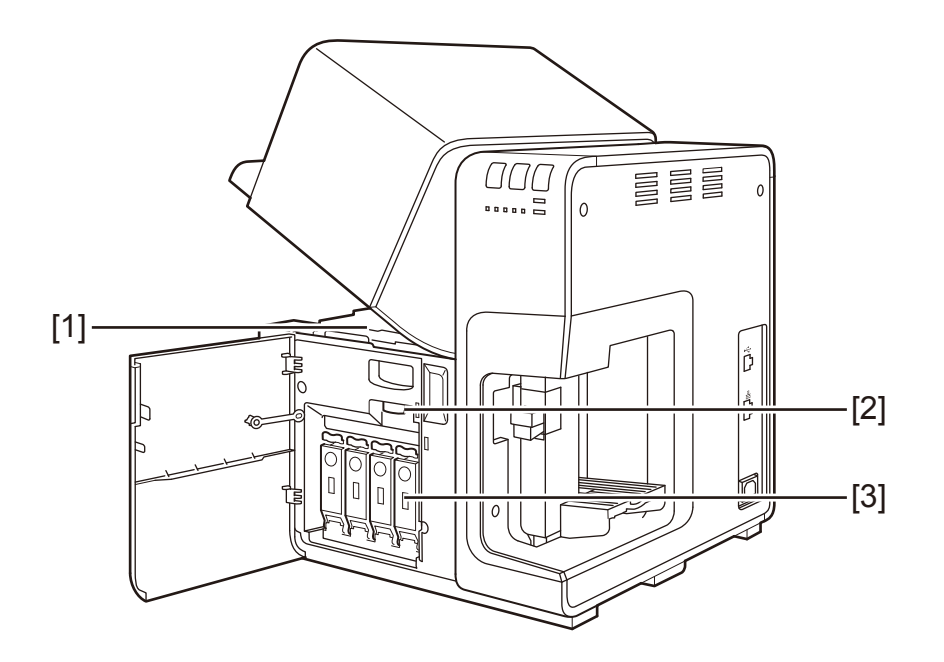

[1] 搬送部

用紙を搬送します。紙粉やインクで汚れた場合は清掃します。

- [2] **上ユニットオープンレバー** 上ユニットを開くときに使用します。
- [3] インクタンクカバー 開けると、中にインクタンクが入っています。

■ 操作パネル

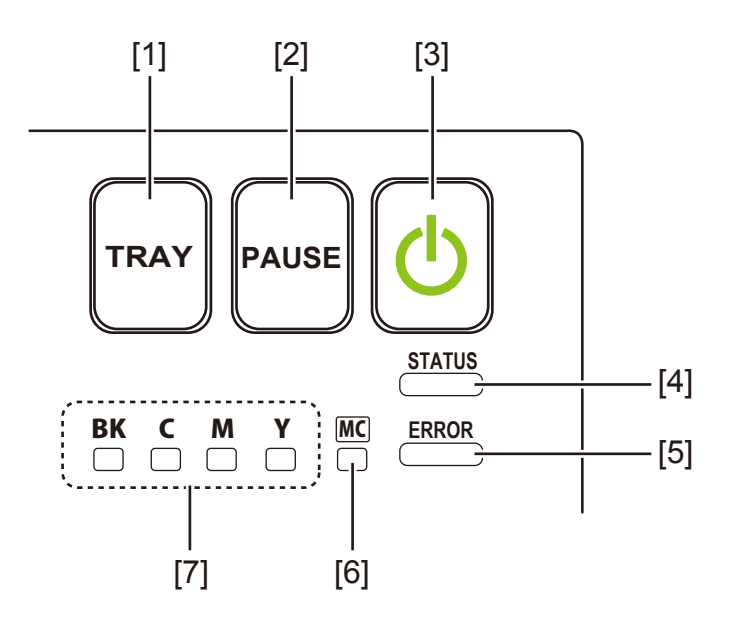

#### [1] トレイキー

給紙トレイの昇降を行います。

[2] ポーズキー

印刷中:押下すると印刷の一時停止を行います。 一時停止中:押下すると印刷を再開します。

- [3] 電源キー / ランプ
  - 点灯 電源オン状態です。
  - 点滅 スリープ状態です。
  - 消灯 電源オフ状態です。
- [4] ステータスランプ

| 点灯 | オンライン状態です。                        |
|----|-----------------------------------|
| 点滅 | 動作中を示します。<br>(ステータスモニターをご確認ください)  |
| 消灯 | オフライン状態です。<br>(ステータスモニターをご確認ください) |

#### お使いになる前に

[5] エラーランプ

| 点灯 | オペレーターコールエラーです。     |
|----|---------------------|
|    | (ステータスモニターをご確認ください) |
| 点滅 | サービスマンコールエラーです。     |
|    | (ステータスモニターをご確認ください) |
| 治生 | 正常動作中です。            |

- 消灯(ステータスモニターをご確認ください)
- [6] メンテナンスカートリッジ警告ランプ
  - 点灯 満タン状態です。
  - 点滅 もうすぐ満タンです。
  - 消灯 十分な余裕があります

#### [7] インク警告ランプ

左から、Bk(ブラック)、C(シアン)、M(マゼンタ)、Y(イエロー) のインク残量を表示します。

- 点灯 インクなしまたはインクタンク未装着です。
- 点滅 インク残量が少なくなりました。
- 消灯 インクは十分あります。

(重要)

- 印刷中にインクタンクドアやメンテナンスカートリッジドアを開けると、エラーになり印刷が中断されます。また故障の原因になることがありますので、インクタンク交換時、メンテナンスカートリッジ交換時や上ユニット開閉時以外は、開けないようにしてください。
- 上ユニットに無理な力を加えたり強い衝撃を与えないでください。故障の原因になったり印刷品質に悪影響を与えることがあります。また上ユニットはゆっくりと開閉してください。

本製品の設置が終了したら、印刷する前にコンピューターにプリンタードライバーをインストールし ます。プリンタードライバーは付属の「プリンターソフトウェア CD-ROM」に収録されています。また、 ユーザーズガイドも収録されていますので、必要に応じてインストールを行ってください。

## 動作環境について

プリンタードライバーおよびユーザーズガイドは、次の環境でご利用になれます。

オペレーティングシステム(OS)

Windows 8 日本語版(32bit/64bit) Windows 7 日本語版(32bit/64bit) Windows Vista 日本語版(32bit/64bit) Windows XP 日本語版(32bit/64bit)

#### コンピューター本体

上記オペレーティングシステムが動作するコンピューター

#### ハードディスクの空き容量

インストール時に必要なハードディスクの空き容量(一時的に使用する領域も含む) プリンタードライバー:50MB以上 ユーザーズガイド:30MB以上

## プリンタードライバーをインストールする

プリンタードライバーをインストールします。 コンピューターと本製品の接続は、USB 接続とネットワーク接続の2種類があります。ご使用の環境にあわせ て選択してください。

## ■ USB 接続で使用する場合

- 本製品は、Hi-Speed USB 対応です。
- 本製品には USB ケーブルは同梱されていません。お使いのコンピューターに合わせて、市販のケーブルをご用意ください。
- USB ケーブルは、プリンタードライバーをイン ストールする前に接続しないでください。イン ストールの途中で画面の指示に従って USB ケー ブルを接続してください。
- [新しいハードウェアの検出ウィザード] ダイ アログボックスが表示された場合には、[いい え、今回は接続しません]をクリックし、[次へ] をクリックします。[ソフトウェアを自動的に インストールする(推奨)]を選択し、[次へ] をクリックして、完了です。
  - プリンターの電源が入っている場合は電源 キーを 1秒以上長く押して電源オフにしてく ださい。

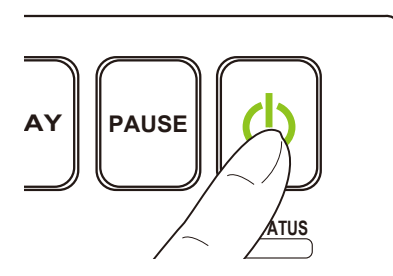

- コンピューターとプリンターが USBケーブル で接続されている場合は、一度 USBケーブ ルを取り外します。
- 3 コンピューターの電源を入れて、コンピュー ター管理者の権限としてログインします。

靊

- インストールする場合は、コンピューター管理者の権限を持ったユーザーでログインする必要があります。また、コンピューター管理者の権限を持ったユーザーひとりだけがログインした状態で行ってください。
- ウィルス検出プログラムや、システムに常駐 するプログラムがある場合は、あらかじめ終 了しておいてください。
- 「プリンターソフトウェア CD-ROM」をコン ピューターの CD-ROMドライブにセットしま す。

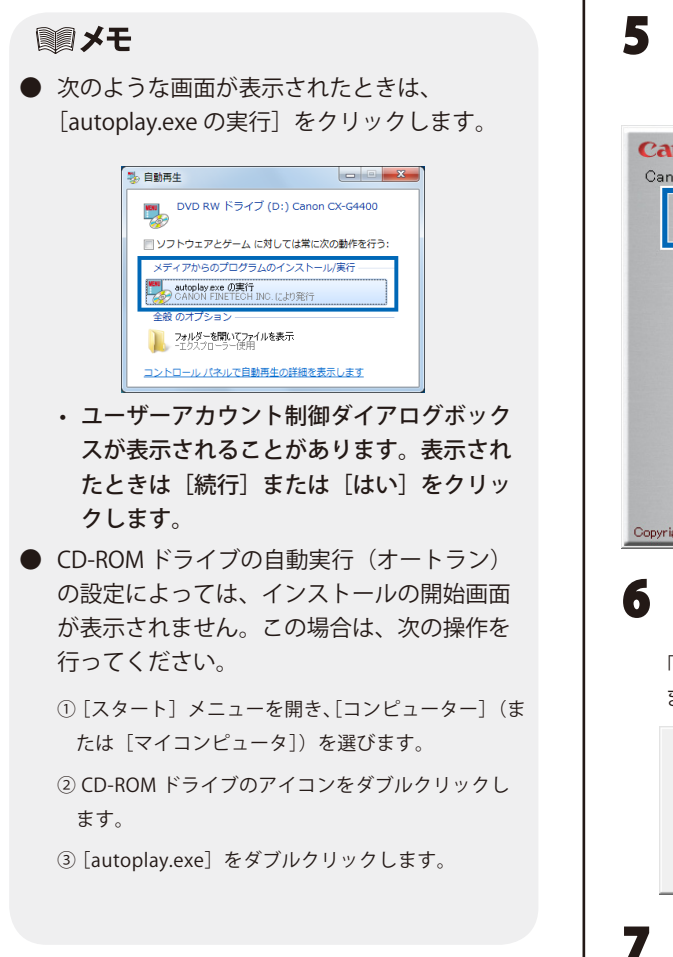

5 [プリンタードライバーをインストールする] をクリックします。

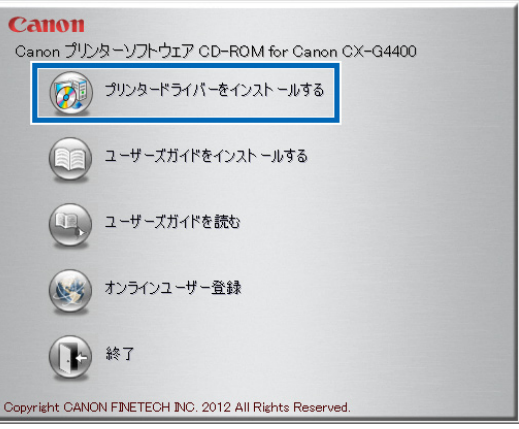

#### 機種選択してください。

「Canon CX-G4400」を確認し「OK」をクリックし ます。

| ブリンターの機種を選択してください。 |     |
|--------------------|-----|
| Canon CX-G4400     | •   |
| OK Can             | cel |

使用許諾契約書の内容を読んで「同意する」 を選び、[次へ]をクリックします。

| Canon CX-G4400プリンタード   | ライバー インストールウィザード                                                                                                    | ×         |
|------------------------|----------------------------------------------------------------------------------------------------|-----------|
| 使用許諾契約<br>以下の使用許諾契約をお言 | えみ下さい。                                                                                                    |           |
| ▶ 使用給指契約<br>注意事項       | 使用許諾契約1度に同意する場合は、「同意する」を選択し、じかっ」を押して下さい。<br>同意などらない場合は、「キャンセル」ボタンを押して、インストールを中止して下さい。                                                                                                    |           |
| 接続選択<br>インストール中<br>完了  | ソフトウェア使用は複製的書<br>ご言言:下記の使用は複製的書(以下本製的書を言います。)をよくも認み<br>たさい。<br>これは、あ客様が、本型的なと共に提供される当該キャノソファインテック書<br>ひがのるここでし、自動的業をある。株式した「オスワントウ」である<br>はのので、このし、自動的業をある。株式した「オスワントウ」である<br>したキャノンファイシテックを言います。)との意の気が高きであ。<br>したキャノンファイシテックを言います。)との意の気が高きであ。<br>本書では、TT製は高く面白、または「キャンフトウ」では用のしずわし、<br>本書では、TT製は高く面白、または「キャンフトウ」では用のしずわし、<br>一番を書いて、TT製は高く面白、または「キャンフトウ」では一番の一番 |           |
|                        | をしうて、本美の音に同識したとならなうよう。1000年10月1日にしました<br>ない場合、「本ソフトウェア」を使用することはできません。<br>● 同意りな(A)                                                                                                    | Ŧ         |
|                        | < 戻る(B) 次へ(N) キャン・                                                                                                    | <u>セル</u> |

R

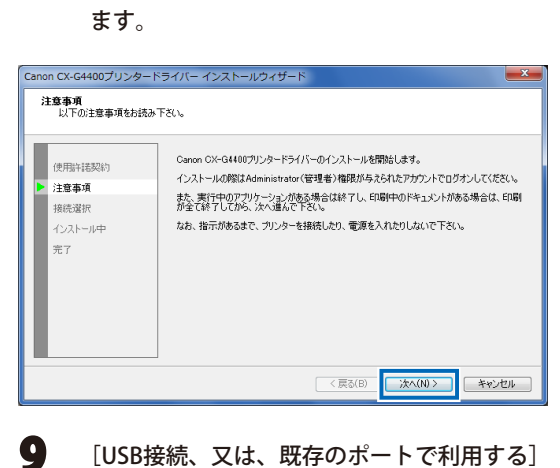

[注意事項]を読んで、[次へ]をクリックし

## [USB接続、又は、既存のポートで利用する] を選択し、[開始]をクリックします。

| Canon CX-G4400プリンタードライバー インストールウィザード |                                                                                                    |  |
|--------------------------------------|----------------------------------------------------------------------------------------------------|--|
| <b>接続選択</b><br>ブリンターの接続方法を述          | 組沢します。                                                                                                    |  |
| 使用許諾契約<br>注意事項                       | <ul> <li>プリンターとの接続方法を選択し、開始当社中して下さい。</li> <li>接続方法(C)</li> <li>ネットワージ接続で利用する</li> <li>USB接続、又は、既存のボートで利用する</li> </ul> |  |
|                                      | 開始(T) キャンセル                                                                                                    |  |

プリンタードライバーのインストールが開始され ます。

## **10** [プリンター名] が表示されますので、変更 したい場合は、プリンター名を入力します。

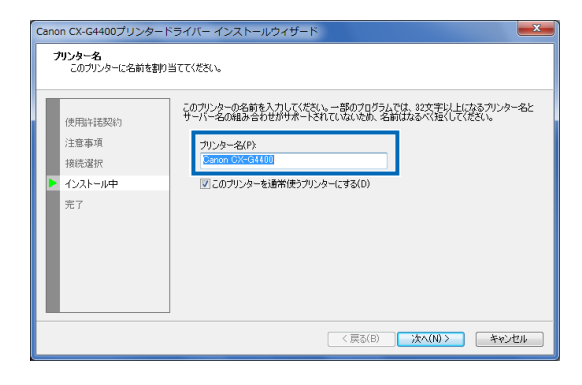

11 CX-G4400を通常使うプリンターにしたくない場合は、チェックをはずして[次へ]をクリックします。

| Canon CX-G4400プリンター<br><b>フリンター名</b><br>このプリンター(こ名前を割り)<br>使用時年読契約<br>注意事項<br>接続選択 | マイバーインストールウィザード 当ててびだい。 このカンカーの名前も入りしてびたい、一部の方のガラルでは、22次年以上になるカンカーると<br>サーバー名が細島をわせ的サポードされていないをあ、名前はなるべきしてびだい。 フレジーを化り<br>Canon GX-GH100 |
|------------------------------------------------------------------------------------|----------------------------------------------------------------------------------------------------|
| ▶ インストール中<br>売了                                                                    | 図このガリンターを追客使うカリンターにする(0)                                                                                                    |
|                                                                                    | < 戻る(B) 次へ(N) > キャンセル                                                                                                    |

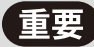

 [Windows セキュリティ] ダイアログボック スが表示されますので、["CANON FINETECH INC." からのソフトウエアを常に信頼する] に チェックを入れてから[インストール]をクリッ クしてください。

| ■ Windows セキュリティ                                |                                                |
|-------------------------------------------------|------------------------------------------------|
| このデバイス ソフトウェアをインストールしますか?                       |                                                |
| 名前: Canon プリンター<br>デ 発行元: CANON FINETECH INC.   |                                                |
| ▽ "CANON FINETECH INC." からのソフトウェアを<br>常に価頼する(A) | インストール(I) インストールしない(N)                         |
| 信頼する発行元からのドライバー ソフトウェアのみ<br>トウェアを判断する方法         | 。<br>をインストールしてください。 <u>安全にインストールできるデバイス ソフ</u> |

・ Windows XP の場合

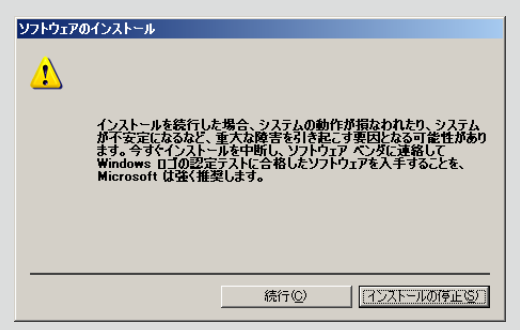

Windows セキュリティダイアログが表示され ますので、[続行]をクリックしてください。

#### ・ Windows Vista の場合

インターネットに接続していない環境でお使 いの場合、下記 Windows セキュリティ画面が 表示されますので「このドライバーソフトウェ アをインストールします」をクリックします。

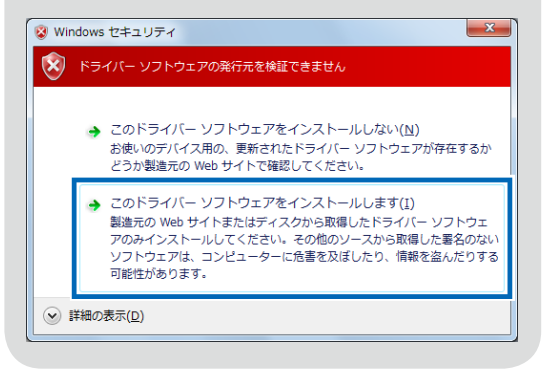

## **12** 次の画面が表示されたら、プリンターの電源 をオンにして、コンピューターとプリンター を USBケーブルで接続します。

| Canon CX-G4400プリンタート<br>様数方式の確認<br>以下の規制作時読み下れ、<br>使用時指表記<br>注意事項<br>接続選択<br>▶ インストール中<br>売了 | ライバーインストールウィザード<br>し5日時代でのご使用の場合<br>1.ツルターとアムコールの時代を確認してください。<br>2.ツルターが発展されてください。<br>3.ワンターが発展されてください。<br>日今で時代大きなアルの場合<br>「手動選択したジックして、接続先を選択してください。 |                                   |
|----------------------------------------------------------------------------------------------|----------------------------------------------------------------------------------------------------|-----------------------------------|
|                                                                                              | <₹₹\$(6)                                                                                                    | <b>手動選択</b><br>※へいり〉 <b>キャンセル</b> |

プリンターが認識されると、プリンタード ライバーのインストールを継続します。

#### メモ

- USB 接続でお使いになるコンピューターが ネットワーク環境にある場合、プリンターの 認識に時間が掛かる場合があります。
- 自分で接続先を選びたい場合は、[手動選択] をクリックし、接続ポートを選択してください。

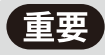

- USB ケーブルは、コンピューターやプリン ターの電源がオンでも抜き差しすることがで きますが、次の場合は USB ケーブルを抜き 差ししないでください。
  - ・コンピューターの起動中(デスクトップ画面が表示 されるまでの間)
  - ・プリンターの印刷中
  - ・プリンタードライバーのインストール中
- コンピューターやプリンターの電源がオンの時にUSBケーブルを外す場合は、コンピューター側(USBハブ側)のコネクタを抜くようにしてください。また、USBケーブルを差し直す場合は、5秒以上間隔を空けて差し込んでください。間隔が短いと、正しく動作しない場合があります。

## 13

#### [完了] をクリックします。

| Canon CX-G4400プリンタードライバー インストールウィザード                 |                                         |  |
|------------------------------------------------------|-----------------------------------------|--|
| 完了<br>完了しました。                                        |                                         |  |
| (使用)+ 徒契約<br>注意事項<br>損低選択<br>インストール中<br>▶ <b>光</b> 7 | インストールが完了しました。<br>前期年支援告は再起動的紀1万ってください。 |  |
|                                                      | サーバークライアント登録(C)                         |  |
|                                                      | < 戻る(B) <b>売7</b> キャンセル                 |  |

#### [Windows XPの場合]

1. [いいえ、今回は接続しません] をクリックし、[次 へ] をクリックします。

| iしいハードウェアの検出ウィザード |                                                                                                    |
|-------------------|----------------------------------------------------------------------------------------------------|
|                   | 新しいハードウェアの検索ウィザードの開始                                                                                                    |
|                   | お使いのコンピュータ、ハードウェアのインストール CD または Windows<br>Locate の Web サイトを検索して (ユーザーの了解のもとに) 現在のソフトウ<br>コアおよび更新なだいフトウェアを使えます。<br>フライバンー ポリンーを表示します。 |
|                   | ソフトウェア検索のため、Windows Update (ご接続しますか?                                                                                                  |
|                   | ○ はい、今回のみ接続します(が) ○ はい、今日のみ接続します(が) ○ はい、今日やおはびデバイスの接続時(は毎回接続します(£) ○ <u>[V(法、今回は接続しません(7)</u>                                        |
|                   | 続行するには、D太へ」をクリックしてください。                                                                                                    |
|                   | < 戻る(B) (沐へ(M) > (本v)/セル                                                                                                    |

2. [ソフトウェアを自動的にインストールする(推奨)]を選択し、[次へ]をクリックします。

| しいハードウェアの検出ウィザード |                                                                                                    |
|------------------|----------------------------------------------------------------------------------------------------|
|                  | このウバザードでは、 :たのハードウェアに 必要なソフドウェアをインストールします:<br>Caron OK-04400<br>の一ドウェアに付回のインストール OD またはフロッピー ディ<br>スクタゆる場合は、特入してください。 |
| No. 4 Co         | インストール方法を選んでください。                                                                                                    |
|                  | ④ ソフトウェアを自動的にインストールする (推奨)①                                                                                           |
|                  | ○ 一覧または特定の場所からインストールする (詳細)(2)                                                                                        |
|                  | 続行するには、『次へ』 をクリックしてください。                                                                                              |
|                  | 〈戻る(8) キャンセル                                                                                                    |

#### **■**メモ

● Windows セキュリティダイアログが表示され ますが、インストールについては問題はあり ませんので[続行]をクリックしてください。

#### 3. [完了]をクリックします。

| 新しいハートリェアの使出リイサート |                                |
|-------------------|--------------------------------|
|                   | 新しいハートウェアの検索ウィザートの完了           |
|                   | 次のハードウェアのソフトウェアのインストールが完了しました: |
| 991               | Canon CX*G44800                |
|                   |                                |
|                   |                                |
|                   |                                |
|                   | [完了]をクリックするとウィザードを閉じます。        |
|                   | 〈 戻る(日) (二元7) キャンセル            |

**14** CD-ROMを取り出してから、[はい] をクリッ クします。

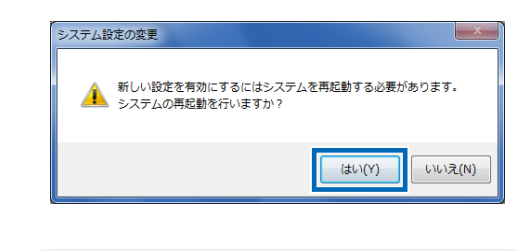

### ■ メモ

● いいえを選んだ場合も、プリンターを使用す る前に必ず Windows を再起動してください。

以上で、USB 接続でのプリンタードライバーのイン ストールは完了です。

## ■ LAN 接続で使用する場合

- 本製品には LAN ケーブルは同梱されていません。お使いのコンピューターに合わせて、市販の LAN ケーブルをご用意ください。
- 社内の LAN に接続する場合は、ネットワーク管 理者にご相談ください。
- 「USB接続で使用する場合」の手順 1~8を行 います。
- [ネットワーク接続で利用する]を選択し、[開始]をクリックします。

| anon CX-G4400プリンク<br><b>接続選択</b><br>プリンターの接続方法 | タードライバー インストールウィザード        |
|------------------------------------------------|----------------------------|
| 使用計 活契約<br>注意事項<br>▲                           | プリンターとの抽除方法を選択し、開始法律して下さい。 |
|                                                | 開始(丁) キャンセル                |

「ネットワークセットアップウィザード」が開きます。

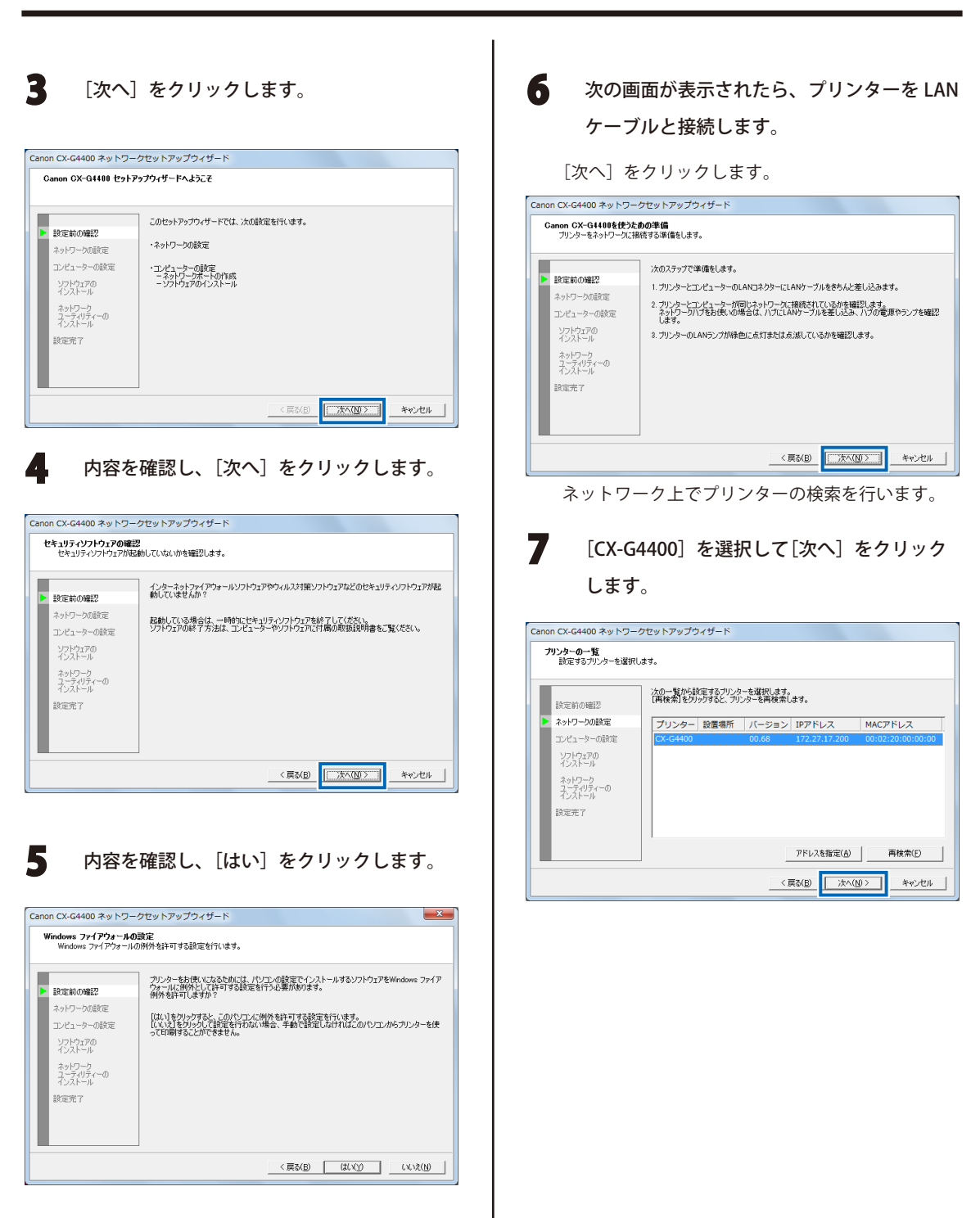

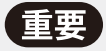

プリンターの検索時に何も表示されない時は、ネットワーク管理者にお問い合わせください。

プリンターの検索時に何も表示されない場合、 以下のような理由が考えられます。

- ・ [CX-G4400] とコンピューターが別のネッ トワーク上に設置されているため、コン ピューターから [CX-G4400] が認識できな い。
- ネットワークの運用上、決められた IP アドレスが設定されていないと、ネットワークに参加できない場合がある。

これらの場合、最初にプリンターに IP アドレ スを設定します。

- ・プリンタードライバーをインストールする コンピューターが設置されているネット ワーク上に、プリンターを接続して IP アド レスの設定を行う。
- ・または、プリンターを設置するネットワーク上のコンピューターにプリンタードライバーをインストールして IP アドレスの設定を行う。

IP アドレス設定後に、再度ネットワーク検索 を行ってください。

#### B IPアドレスを設定します。

【IPアドレスを設定する場合は、ネットワーク 管理者にご相談ください。】

- プリンターの IP アドレスを設定します。ご使用のネットワーク環境に応じて設定してください。
- プリンターの IP アドレスを変更しない場合は、
   そのまま「次へ」をクリックします。

| Canon CX-G4400 ネットワーク                                                                | <b>ウセットアップウィザード</b>                                                                                                    |
|--------------------------------------------------------------------------------------|----------------------------------------------------------------------------------------------------|
| ネットワーク(IPアドレス)の設<br>ブリンターにIPアドレスの設定                                                  | <b>定</b><br>[弦し迭す。                                                                                                    |
| 該定前の端認<br>▶ ネットワーンの設定<br>コンピューターの設定<br>ソフトブョアの<br>インストール<br>ネッレジージ<br>オースメール<br>設定完了 | プリンクーのドアドレス装装(に) 4.3<br>・ 12.05 × 12.05 × 10.05 × 10.0 |
|                                                                                      | < 戻る(B) (次へ( <u>U</u> )) キャンセル                                                                                                    |

- 入力したら、[次へ]をクリックします。
- **9** ネ

ネットワークの設定内容を確認します。

| 設定内容の確認<br>設定を変更した内容を新 | 難忍します。                                       |                                                    |        |
|------------------------|----------------------------------------------|----------------------------------------------------|--------|
| 設定前の確認                 | 次の内容でプリンターを設定します<br>確認ができたら、「次へ」をクリックし<br>い。 | 。変更される設定内容は赤字で表示されます。<br>ます。設定を変更し直したい場合は、「戻る」をクリッ | りしてくださ |
| ▶ ネットワークの設定            | 7015-0-10X-01400                             |                                                    |        |
| コンピューターの設定             | フリンター:0ス-04400                               | 内容                                                 |        |
| ソフトウェアの<br>インストール      | IPアドレスを自動的に取得<br>IPアドレス                      | 69.254.100.100                                     |        |
| ネットワーク<br>ユーティリティーの    | サフネットマスク<br>デフォルトゲートウェイ                      | 255,255,0,0<br>169,254,100,100                     |        |
| 設定完了                   |                                              |                                                    |        |
|                        |                                              |                                                    |        |
|                        |                                              | < 戻る(B) ((二次へ(N))) *                               | マンヤル   |

確認したら、[次へ]をクリックします。

 メモ
 ● ネットワーク上に DHCP サーバー機能を搭載 する機器がある場合、「IP アドレスを自動的に 取得する」にチェックを入れておくと、IPア ドレスは自動で取得できます。 Canon CX-G4400 ネットワークセットアップウィザード ネットワーク(IPアドレス)の設定 プリンター(CIPアドレスの設定をします。 クレターのPアドレスを設定します。 ネットワーン上にDHOサース「単鉄結業する機器があるとき」 する行うのすると、自動的にIPPドレスが取り当てられます。 特定のDPアドレスを設定する場合は、IPPドレスを自動的に取得する305±20をはずして、直接 入力します。 設定前の確認 ネットワークの設定 コンピューターの設定 ☞ IPアドレスを自動的に取得する(Q) ソフトウェアの インストール 169 . 254 . 100 . 100 ネットワーク ユーティリティーの インストール 255 . 255 . 0 . 0 設定完了 169 . 254 . 100 . 100 < 戻る(B) 次へ(N)> キャンセル ●「次へ]をクリックするとネットワーク設定の 確認画面を表示しますので内容を確認します。 Canon CX-G4400 ネットワークセットアップウィザード 設定内容の確認 設定を変更した内容を確認します。 ンカの内容でプリンターを設定します。変更される設定内容は赤字で表示されます。 確認ができから、「かへ」をクリックします。設定を変更し直しかい場合は、「厚る」をクリックしてくがさ 設定前の確認 ネットワークの設定 プリンター:CX-G4400 コンピューターの設定 ネットワークの設定 IPアドレスを自動的に取得 IPアドレス サブネットマスク デフォルトゲートウェイ 内容する ソフトウェアの インストール ネットワーク ユーティリティーの インストール 設定完了 〈 戻る(B) (二次へ(D)) キャンセル 重要 ● ネットワーク上に DHCP サーバー機能を搭載 する機器がないときは「IP アドレスを自動的 に取得する」をチェックしないでください。 ネットワーク上に本製品が複数台ある場合 は、IP アドレスが重複する可能性があります。

## **10** ネットワークユーティリティーをインストー ルします。

| Canon CX-G4400 ネットワー                                | クセットアップウィザード                                                                                                    |
|-----------------------------------------------------|----------------------------------------------------------------------------------------------------|
| コンピューターの設定選択<br>次に行うコンピューターの設                       | 定を選択します。                                                                                                    |
| 設定前の確認                                              | 以下の設定を行います。<br>ネットワークボートの作成を行います。                                                                                                    |
| ネットワークの設定   コンピューターの設定                              | ソフトウェアのインストールを行います。<br>豆 ゴドンタードライバーのハインストール(P)                                                                                            |
| シンドンストール<br>インストール<br>ネットワーク<br>ユーディリティーの<br>インストール | マ <u>ネットワークユーティリティーのインストール(US</u>                                                                                                    |
| 設定完了                                                | (フリンタードライバーのインストール)を選択すると、このエンビューターからプリンターを<br>使えるメンス意味します。<br>(ネッシークローテーダイアーのインストール)を選択すると、プリンターのネットワープ協会<br>定を更更するためのユーテル)ライモインストールします。 |
|                                                     | -<br>< 戻る(B) 次へ(M) > キャンセル                                                                                                    |

#### [次へ] をクリックします。

重要

 ネットワークユーティリティーは、プリン ターの IP アドレスを変更したり、確認した りするためのツールです。

設置後に IP アドレスを変更したいときに必要 となりますので必ずインストールを行ってく ださい。

- ⇒ ネットワークユーティリティーの使用方法 につきましては、ユーザーズガイドの「付 録-4ネットワークユーティリティーにつ いて」をお読みください。
- **11** [プリンター名] が表示されますので、変更 したい場合は、プリンター名を入力します。

| アンターをお供いなるを助に必要なソフトウェアをインストールにます。<br>レスパセパシアすると、お供いのコンピューターにを要なソフトウェアのインストールを開始します<br>オットワークの設定           アンターの設定         アアドレス:           169254.100.100         アンメーターの設定           アンシューターの設定         アリンターを2000(Methods 400×-G4400           アンシューターの設定         アリンター名を2000(Methods 400×-G4400           アンジャプロ<br>マンストール         アリンター名を2000(Methods 400×-G4400           アンジャプロ<br>マンストール         マンショーを3番席(を)アリンターにする(D)           キャリフター<br>マンストール         マンショーを3番席(を)アリンターにする(D)           設定完了         ジャリンター | <b>ソフトウェアのインストール</b><br>ソフトウェアのインストール                                                 | を行います。                                                                                                    |
|----------------------------------------------------------------------------------------------------|---------------------------------------------------------------------------------------|----------------------------------------------------------------------------------------------------|
|                                                                                                    | 放定前の確認<br>ネットワークの設定<br>コンピューターの設定<br>・<br>ソンパンテル<br>ネットワーク<br>ネットワーク<br>インパール<br>設定売了 | プリンターをお供いてなるために必要なシフトウェアをインストールします。     レスパルクリンプをといた後、00000とロークーに必要なシフトウェアのインストールを開始します     ドアドレス: 199254.100.100     出力先(ホート): CFT000544840×C34400     プリンターを化り:     「このでの1004544840×C34400     プリンターを化り:     【ビーこのプリンターを追客で使うフリンターにする(D) |

**2** CX-G4400を通常使うプリンターにしたくな い場合は、チェックをはずして[次へ]をク

リックします。

| <b>ソフトウェアのインストール</b><br>ソフトウェアのインストール <b>፣</b>                                       | ど行います。                                                         |                                                                                                    |
|--------------------------------------------------------------------------------------|----------------------------------------------------------------|----------------------------------------------------------------------------------------------------|
| 該定前の確認<br>ネットワークの該定<br>コンピューターの該定<br>・ ソンパンアの<br>ネットワーク<br>エッパラィーの<br>インストール<br>該定光了 | プリンターをお使いに<br>しなへ後のリップする<br>IPアドレス:<br>出力先(ポート):<br>プリンター名(D): | なるために企業なソフトウェアをインストールします。<br>こ お使いなコンピューターに必要なソフトウェアのインストールを開始します。<br>189 254 100 180<br>CFT00004 884 xxxx-44 400<br>Conom CX:C54400 (Network)<br>図 このプリンターを通常使うプリンターにする(D) |
|                                                                                      |                                                                | < 戻る(B) 次へ(N) > キャンセル                                                                                                    |

ソフトウェアがインストールされます。

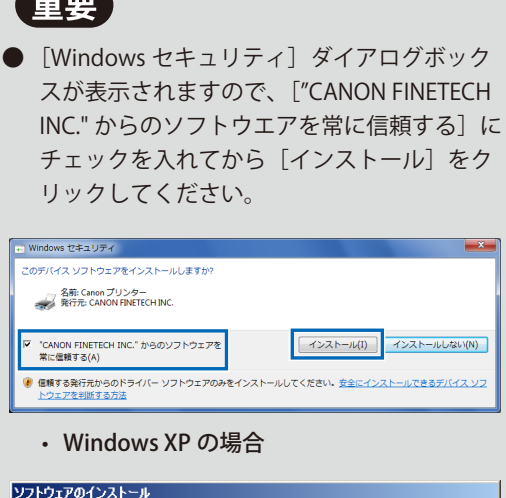

V

| ソフトウェア | のインストール                                                                                                    |
|--------|----------------------------------------------------------------------------------------------------|
| 1      | インストールを終行した場合、システ人の動作が指われれたり、システ人                                                                           |
|        | が不安定になるなど、重大な障害を引き起こす裏因となる可能性があり<br>ます。今すぐインストールを中断し、ソフトウェアベンダに連絡して<br>Windows、ロゴの型定するトにつきれ、レンフトウェアを入手することを |
|        | Microsoft は強く推奨します。                                                                                         |
|        |                                                                                                    |
|        |                                                                                                    |
|        | 続行(©) (1ンストールの停止(S))                                                                                        |

Windows セキュリティダイアログが表示され ますので、「続行」をクリックしてください。

・ Windows Vista の場合

インターネットに接続していない環境でお使 いの場合、下記 Windows セキュリティ画面が 表示されますので「このドライバーソフトウェ アをインストールします」をクリックします。

| Windows セキュリティ  Kindows セキュリティ  Kindows セキューリティ  Kindows セキュリティ  Kindows セキュー  Kindows セキュー  Kindows セー  Kindows セー  Kin |
|----------------------------------------------------------------------------------------------------|
| 🕅 ドライバー ソフトウェアの発行元を検証できません                                                                                                    |
| → このドライバー ソフトウェアをインストールしない(N)<br>お使いのデルイス用の、更新されたドライバー ソフトウェアが存在するか<br>どうか製造元の Web サイトで確認してください。                                                                                                    |
| このドライバー ソフトウェアをインストールします(1)<br>製造元の Web サイトまたはディスクから取得したドライバー ソフトウェ<br>アのみインストールしてください。その他のソースから取得した署名のない<br>ソフトウェアは、コンピューターに危害を及ぼしたり、情報を盗んだりする<br>可能性があります。                                                                                                    |
| <ul> <li>詳細の表示(<u>D</u>)</li> </ul>                                                                                                    |

## 13 [次へ] をクリックします。

| Canon CX-G4400 ネットワーク                                                    | クセットアップウィザード                                                  |
|--------------------------------------------------------------------------|---------------------------------------------------------------|
| <b>ユーティリティーのインストール</b><br>コンピューターにユーティリティ                                | 。<br>イーのインストールをします。                                           |
| 設定前の確認<br>ネットワークの設定<br>エンビューターの設定<br>ソフトウエアの<br>インストール<br>オーズパール<br>設定光了 | ユーティリティーは、ウリンターの設定を変更する場合に必要な専用リフドウェアです。                      |
|                                                                          | < 戻る(B) (法本(U)) キャンセル (() () () () () () () () () () () () () |

「ネットワークユーティリティー」がインストール されます。

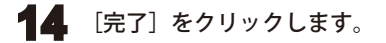

| non CX-G4400 ネットワークセットアップウィザード<br>Canon CX-G4400 セットアップウィザードの完了                    |                   |  |
|------------------------------------------------------------------------------------|-------------------|--|
| 設定前の確認<br>ネットワーンの設定<br>アメセッテーの設定<br>ソンウンフの<br>インストール<br>ネッシワーク<br>オンディーの<br>インストール | これでセットアップは売了しました。 |  |
|                                                                                    | < 戻る(B) [         |  |

ネットワークセットアップウィザードが終了しま す。

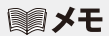

プリンタードライバーをインストールしたコンピューターを経由して、他のコンピューターから印刷を行う場合には、[サーバークライアント登録]のボタンをクリックしてください。

| 完了<br>売了しました。                           |                                          |
|-----------------------------------------|------------------------------------------|
| 使用計調契約<br>注意事項<br>接続選択<br>インストール中<br>た了 | インストールが変 T(点)にあ。<br>前回する場合は再起動動化けっていただい。 |
|                                         | サーバーウライアント登録(0)                          |

サーバークライアント登録を行うと、クライ アント側でプリンターのステータスが取得で きます。

## 15 [完了] をクリックします。

| Canon CX-G4400プリンタードライバー インストールウィザード         |                                        |  |
|----------------------------------------------|----------------------------------------|--|
| 完了<br>売了しました。                                |                                        |  |
| (使用約:諾契約)<br>注意事項<br>接応選択<br>インストール中<br>▶ 完了 | インストールが完てしました。<br>自動する場合は再起動動に行ってください。 |  |
|                                              | サーバーカライアント登録(①)<br>(E2/F) (ディー) キャーオール |  |
|                                              |                                        |  |

**16** CD-ROMを取り出して[はい] をクリックします。

| システム設定の変更                                | X           |
|------------------------------------------|-------------|
|                                          |             |
| 新しい設定を有効にするにはシステムを再起動<br>システムの再起動を行いますか? | する必要があります。  |
| <u>ل</u> ا                               | い(Y) いいえ(N) |

ドライバーインストールウィザードが終了します。

#### ■メモ

 [いいえ]を選んだ場合もプリンターを使用す る前に必ず Windows を再起動してください。

#### ■メモ

インストール時に [サーバークライアント登録]を行わなかったとき、あとから追加登録ができます。また、プリンタードライバーを追加する場合も同じです。

「プリンタードライバーをインストールする」 の手順1から6を行った後に表示される画面 の指示にしたがってください。

・サーバークライアント登録を行う場合

[サーバークライアント登録]を選択して [OK] をクリックします。

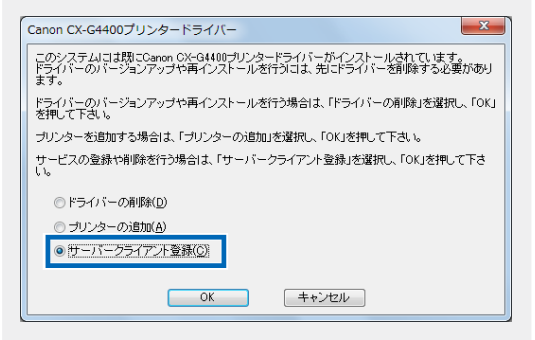

#### ・プリンタードライバーを追加する場合

[プリンターの追加]を選択して[OK]をクリックします。

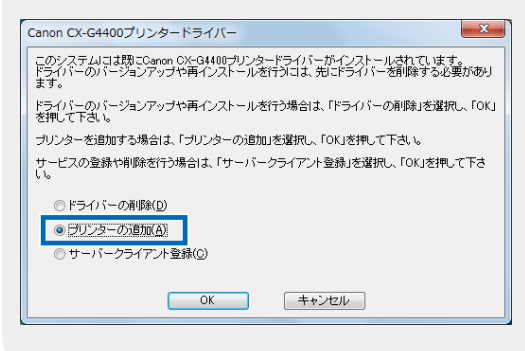

#### メモ

 ネットワーク設定の初期化を行いたい場合は、 ユーザーズガイドの「付録4.ネットワークユー ティリティーについて」の「ネットワーク設 定を工場出荷時に戻す」をお読みください。

## ユーザーズガイドをインストールする

ユーザーズガイドをインストールします。

ユーザーズガイドは、CD-ROM をドライブにセットして見ることもできますが、コンピューターにインストー ルしておくと便利です。

## 重要

- インストールするときは、コンピューター管理者の権限(Administrator 権限)を持ったユーザーでロ グインする必要があります。また、コンピューター管理者の権限を持ったユーザーひとりだけがログイ ンした状態で行ってください。
- ウィルス検出プログラムや、システムに常駐するプログラムがある場合は、あらかじめ終了しておいて ください。

「プリンターソフトウェア CD-ROM」を CD-ROMドライブにセットします。

#### ■メモ

 次のような画面が表示されたときは、 [autoplay.exe の実行]をクリックします。

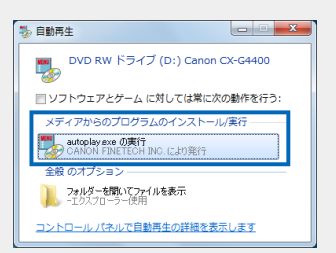

- CD-ROM ドライブの自動実行(オートラン)の設定によっては、インストールの開始画面が表示されません。この場合は、次の操作を行ってください。
  - [スタート] メニューを開き、[マイコンピュータ]
     (または [コンピューター])を選びます。
  - ② CD-ROM ドライブのアイコンをダブルクリックし ます。
  - ③ [autoplay.exe] をダブルクリックします。

### ■メモ

- ユーザーアカウント制御ダイアログボックス が表示されることがあります。表示されたと きは [続行] または [はい] をクリックします。
- 2 [ユーザーズガイドをインストールする]を クリックします。

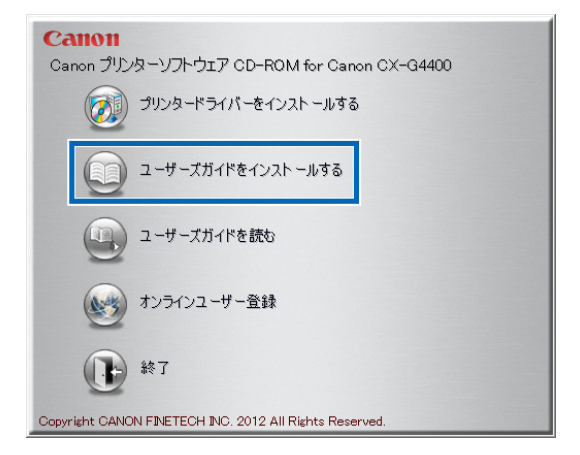

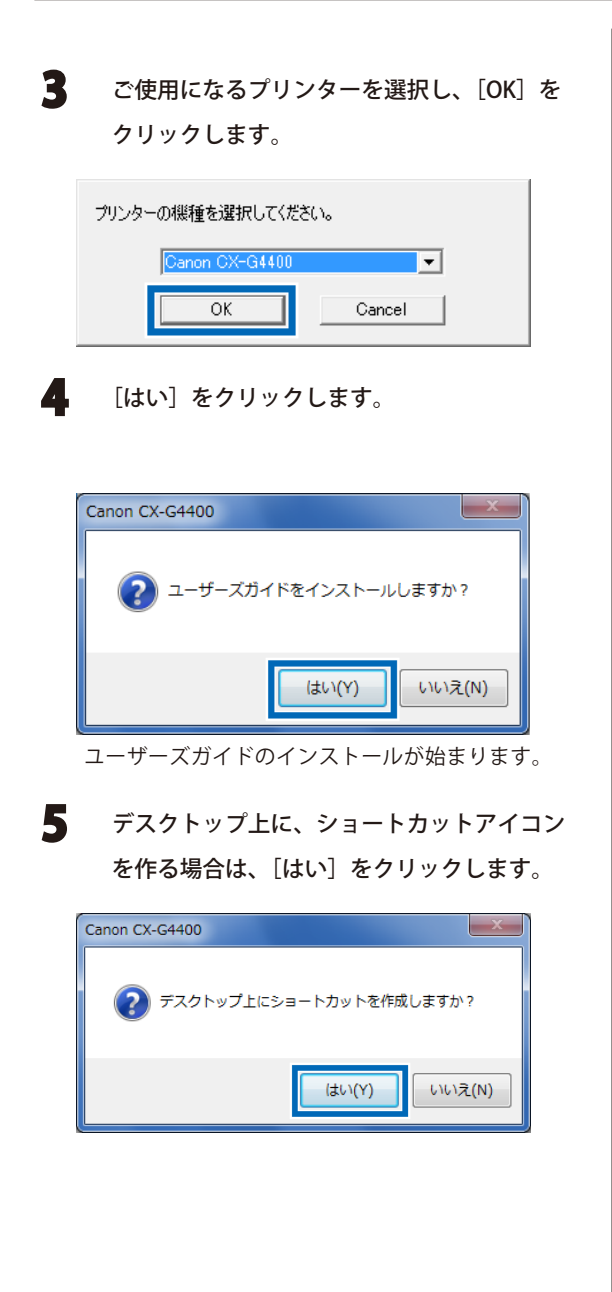

**6** [OK] をクリックします。

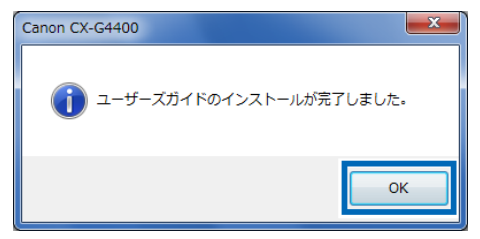

以上で、ユーザーズガイドのインストールは完了で す。

## ユーザーズガイドを読む

インストールしたユーザーズガイドは、デスクトップ上に作成されたショートカットアイコンをダブルクリックすると、ご覧いただけます。

また、ショートカットアイコンを作成しなかった場合は、[スタート] メニューから選択してください。

- 【スタート】メニューの[すべてのプログラム] ー[CX-G4400] または[CX-G4400] から [ユーザーズガイドを読む] をクリックします。
- 2 ユーザーズガイドが起動します。

#### **■**メモ

 ユーザーズガイドをご覧になるには、Adobe Readerをあらかじめインストールしておく必 要があります。

#### ユーザーズガイドをインストールしないで ご覧になる場合

「プリンターソフトウェア CD-ROM」を CD-ROM ドライブにセットします。

#### メモ

 ユーザーアカウント制御ダイアログボックス が表示されることがあります。表示されたと きは [続行] または [はい] をクリックします。 **2** [ユーザーズガイドを読む] をクリックします。

## Canon プリンターソフトウェア CD-ROM for Canon CX-G4400 のの プリンタードライバーをインストールする のの ユーザーズガイドをインストールする ローザーズガイドを読む のの オンラインユーザー登録 のの 総丁 Copyright CANON FINETECH INC: 2012 All Rights Reserved.

機種選択画面で[Canon CX-G4400] を確認したら、[OK] をクリックします。

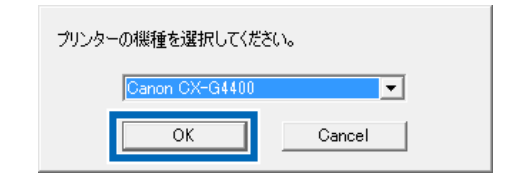

ユーザーズガイドが起動します。

## オンラインユーザー登録する

付属の「プリンターソフトウェア CD-ROM」を使って、オンラインユーザー登録を行ってください。 オンラインユーザー登録をしていただくと、新製品のご案内やアップグレードに関する情報をご連絡 させていただくことが可能となります。

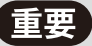

- オンラインユーザー登録には、ご購入いただいた製品名や、ご購入年月日、シリアル番号が必要となります。 シリアル番号は、プリンター本体背面に貼られている銘板に記載されています。
- ご使用のコンピューターがインターネットに接続されていない場合には、オンラインユーザー登録はできま せん。

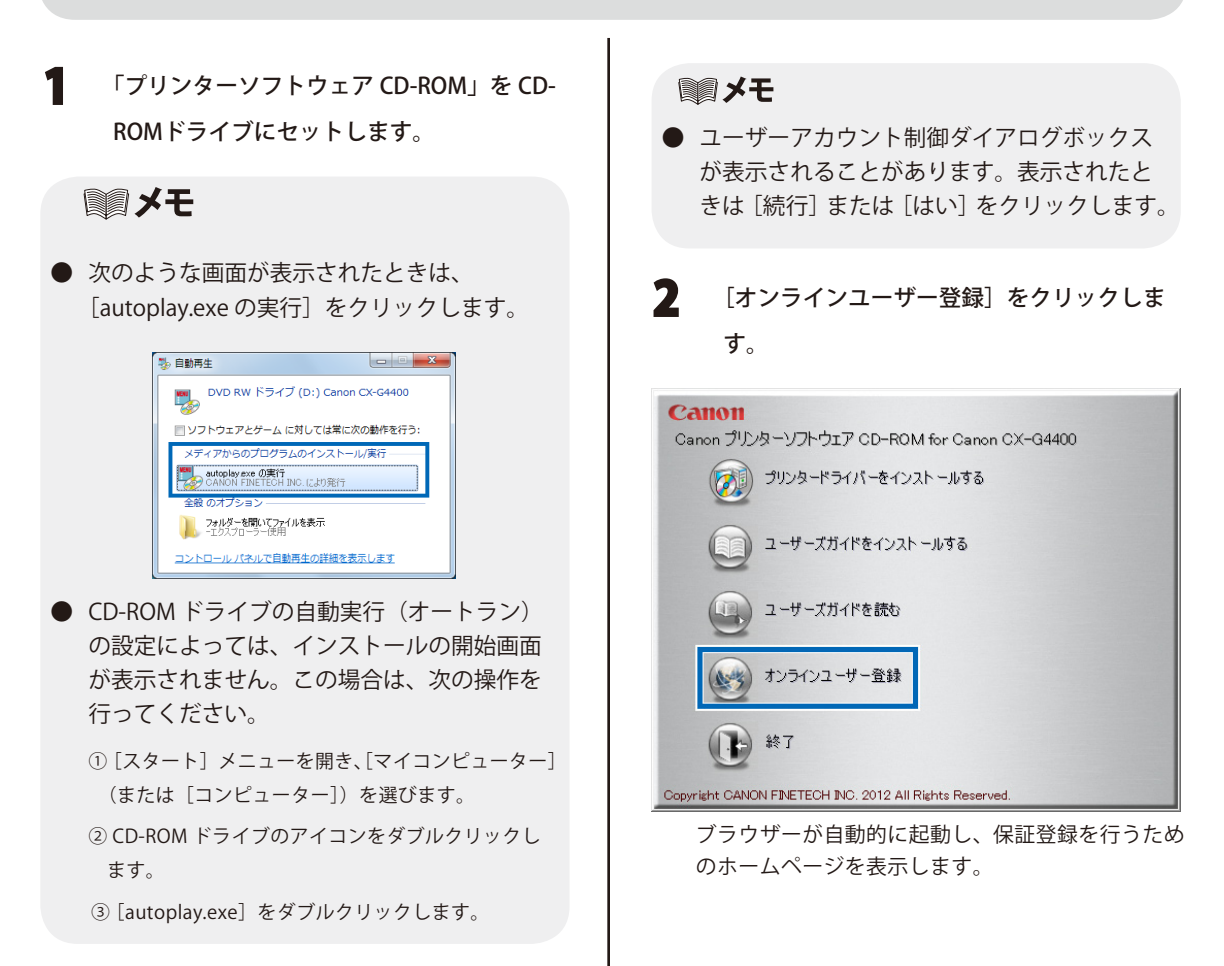

## インストール後に作成されるフォルダーについて

ドライバーをインストールした後に、システムドライブ(C ドライブ)の「Program Files」の中に「Canon Finetech」というフォルダーが作成されます。

「Canon Finetech」フォルダーの中に [CX-G4400] というフォルダーが作成されて、下記のフォルダーおよび ソフトウェア、テキストが保管されています。

Canon CX-G4400 フォルダー

- ServiceUtility フォルダー - LabelCard\_ServiceUtility.exe(サービスユーティリティーソフトウェア)

— Utility フォルダー 何も入っていません。

— CFSETUPWZ.INI(アンインストール時にインストールしたファイルを削除するためのファイル)

- CFSETUPWZ2.DLL(表示するウィザード画面を制御するプログラム)

- CFUNINST.EXE(ドライバーアンインストーラー)

- README.TXT(Read Me テキスト)

- Cftnw・・・・(ネットワークでインストールした場合に作成されます。全部で9項目。)

※サービス担当者が使用するソフトウェアとなりますので、お客様はお使いになることができません。

## 用紙をセットする

プリンタードライバーのインストールが完了したら、用紙をセットします。

 ステータスランプが点灯していることを確認 します。

> 電源オフまたはスリープ状態になっているときは電 源キーを押してください。

2 サイド規制板(手前)を、レバーを押し上げ ながら手前いっぱいまで移動します。

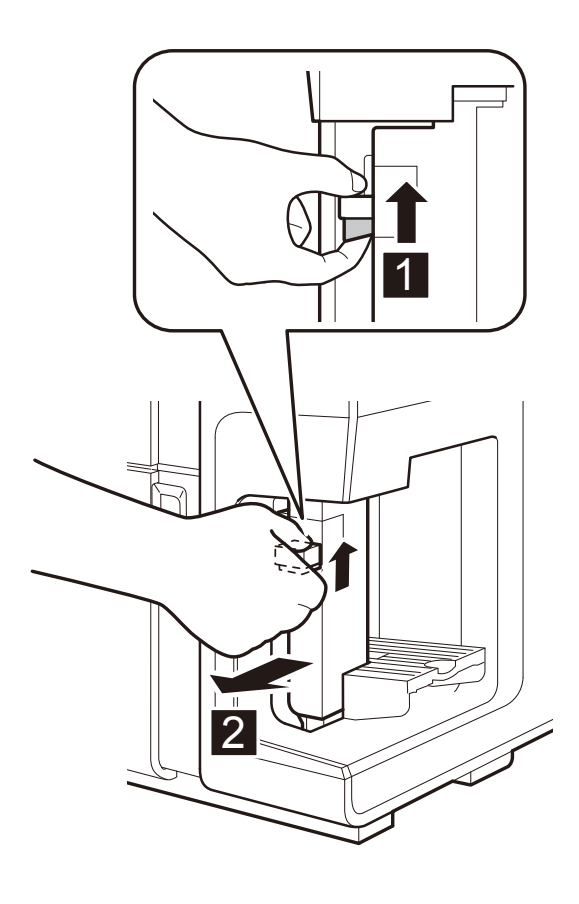

3 用紙をトレイにセットします。

用紙は、トレイに直角に突き当たるように、そろえ てセットしてください。

【名刺・カードの場合】 横向きでセットします。

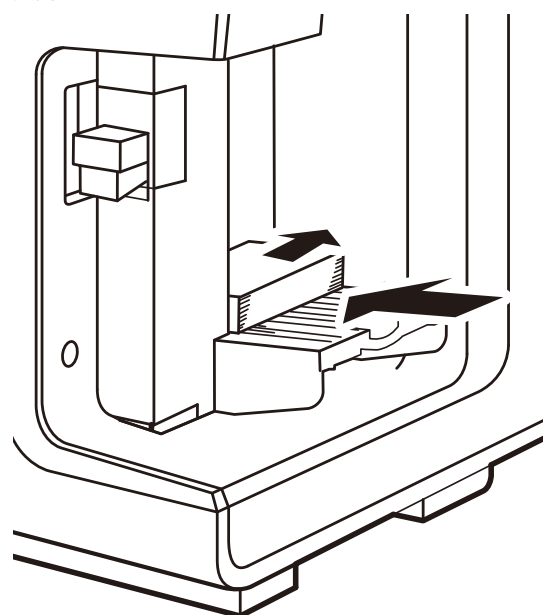

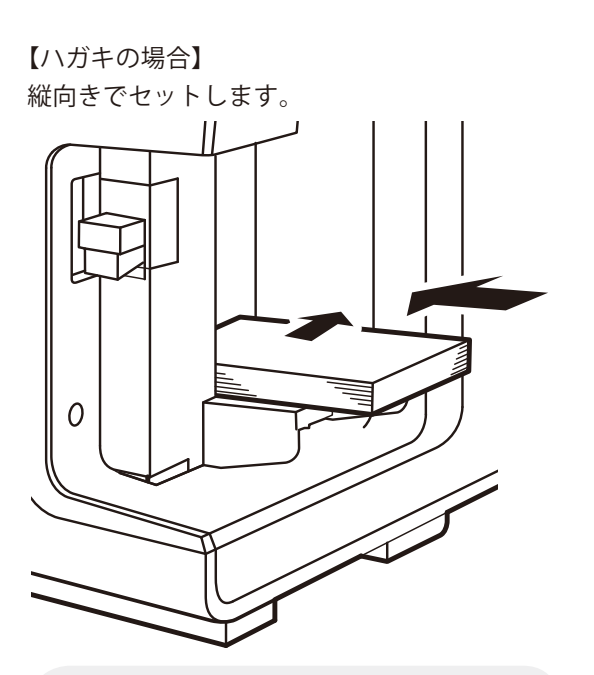

### ■メモ

 新しい用紙をセットする場合は、用紙の端部 をよくさばいてから、そろえてセットしてく ださい。

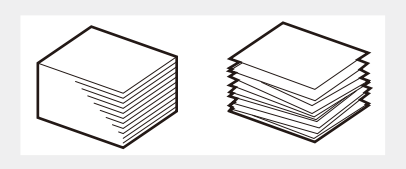

## 重要

封筒の裏面には印刷しないでください。印字
 不良や故障の原因になることがあります。

### メモ

- 用紙はカラーカードプリンター専用紙をご使用になることをおすすめします。 カラーカードプリンター専用紙以外の用紙を 使用した場合、紙づまり、画像不良(定着不良、 画像のにじみ、バーコード品質不良など)な ど、プリンターの性能を維持できなかったり、 故障の原因となる場合があります。
- 用紙についての詳細や用紙の入手方法については、ご購入の販売店やサービス店、お客様相談センターにご連絡ください。

#### メモ

 用紙をセットするときは、用紙束の高さが積 載制限マークの矢印を超えていないことを確 認してください。

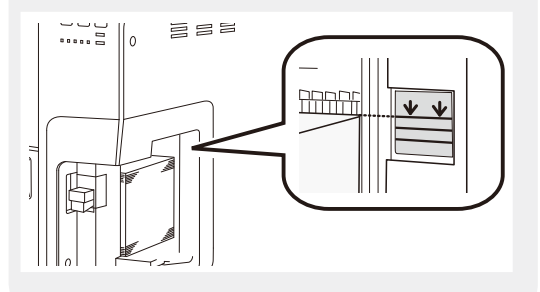

## **■**メモ

● 封筒をセットするときは、補助トレイを引き出してください。

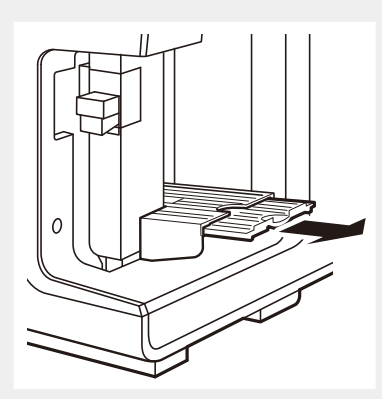

● 洋形の封筒は、ふた(封かん部)を閉じた状態で、サイド規制板(奥)に向けて、表面(宛名面)を上にしてセットしてください。

長形の封筒は、ふた(封かん部)を開いた状態で、右側に向けて、表面(宛名面)を上にしてセットしてください。

・長形 3 号に郵便番号枠を印刷する場合は、封かん部側を給紙部へ向けてセットしてください。 くわしくは、ユーザーズガイドをご覧ください。

● 新しい用紙や、ふくらんでいる封筒をそのままセットすると、用紙がうまく送られないことがあります。 新しい用紙は用紙の端部をよくさばいて、膨らんでいる封筒は押さえつけて封筒内の空気を抜いてから セットしてください。

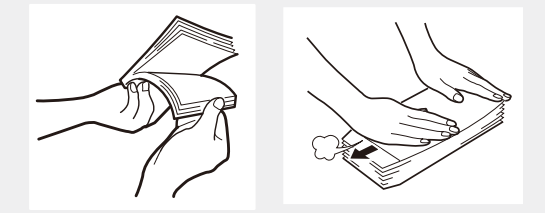

● 用紙がカールしている場合は、平らになるように直してからセットしてください。

トレイには以下の枚数までセットできます。
 名刺やはがきの場合:500枚(用紙厚 0.245mm 以下)
 特厚紙カードの場合:100枚(用紙厚 0.76mm)
 封筒の場合:100枚
 用紙束の高さが積載制限マークの矢印を超えていないことを確認してください。
 給紙時に不具合が発生した場合は、積載枚数を減らしてください。

0

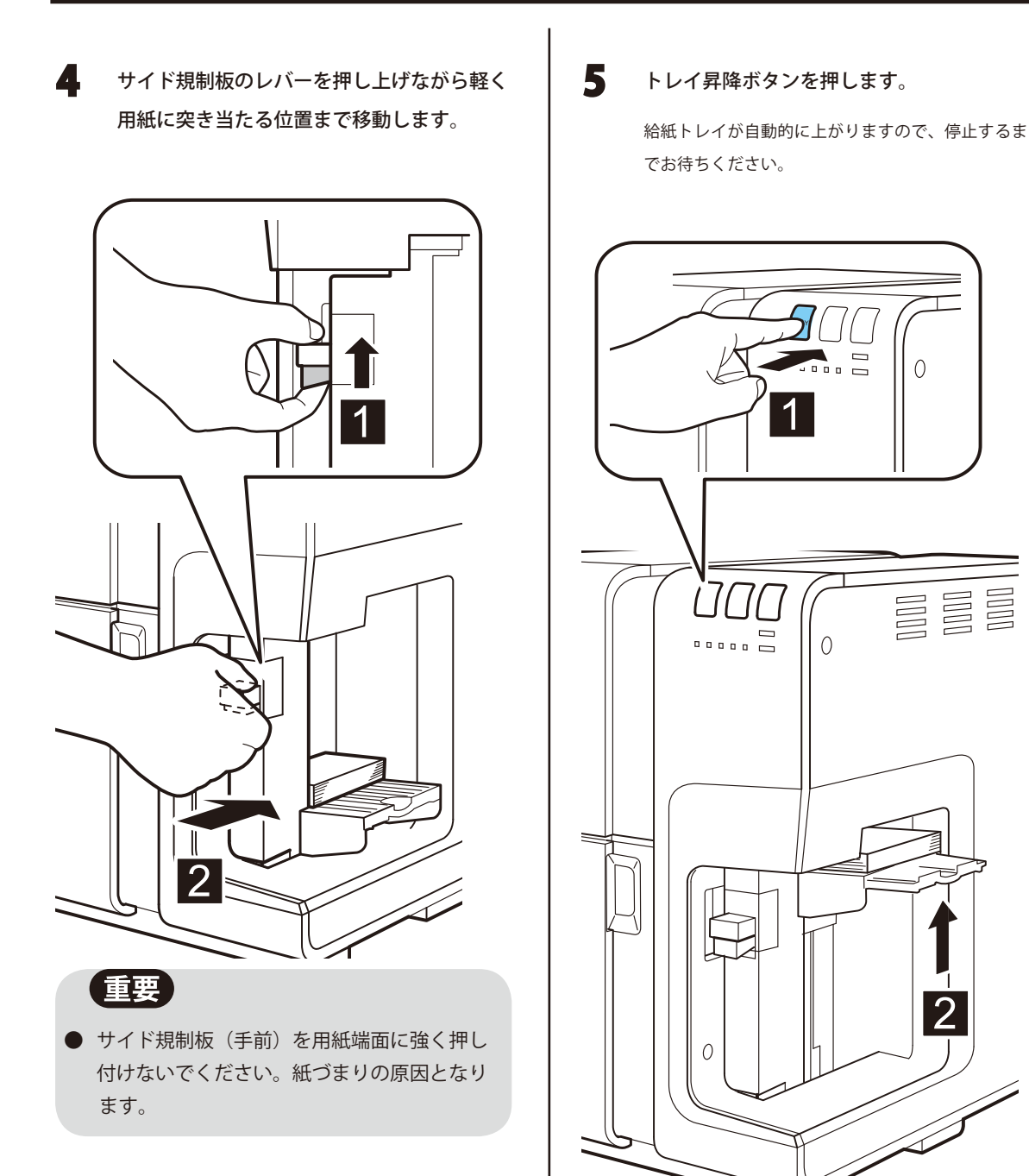

以上で用紙のセットは完了です。

2

## ■メモ

- 紙づまりの原因となりますので、給紙トレイ が上がった後にサイド規制板を操作しないで ください。
- その他の用紙のセットのしかたや使用できる
   用紙については、ユーザーズガイドを参照してください。

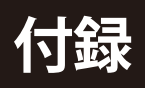

## 仕様

### ■ プリンター本体

| 印刷方式                 | インクジェット記録方式                                                          |
|----------------------|----------------------------------------------------------------------|
| 印刷色                  | フルカラー                                                                |
| 解像度                  | 1200dpi × 1200dpi                                                    |
| 印刷速度                 | 名刺 :100 枚 / 分<br>はがき:45 枚 / 分<br>封筒(洋長 3 号):28 枚 / 分                 |
| 最大印字領域               | 幅 107.8mm ×長さ 297.0mm                                                |
| 印刷余白<br>(用紙搬送方向に対して) | 前後 1.5mm<br>左右 2.0mm                                                 |
| プリントヘッド              | 各色 5,097 ノズル(有効ノズル数)                                                 |
| 用紙                   | カラーカードプリンター専用紙(マットコート紙、光沢紙、イン<br>クジェットはがき、封筒)                        |
| 用紙サイズ                | 幅 85mm ~ 120mm、長さ 49mm ~ 300mm                                       |
| 用紙厚さ                 | 0.21mm ~ 0.76mm                                                      |
| 給紙容量                 | 名刺、はがき:500 枚(用紙厚 0.245mm 以下)<br>特厚紙カード:100 枚(用紙厚 0.76mm)<br>封筒:100 枚 |
| 使用インク                | 水性染料インク<br>イエロー(Y)、マゼンタ(M)、シアン(C)、ブラック(Bk)                           |
| インターフェイス             | Hi-Speed USB、1000BASE-T/100BASE-TX/10BASE-T                          |
| 稼動音                  | 約 58dB(A)以下                                                          |
| 設置環境温度               | 温度 15 ℃~ 30 ℃、湿度 10% ~ 80%(ただし、結露なきこと)                               |
| 電源                   | AC100-240V 50/60Hz                                                   |
| 消費電力                 | 通常状態:229 W(最大)<br>スリープ状態:8.5 W                                       |
| 本体寸法                 | 幅 592mm × 奥行き 410mm × 高さ 463mm                                       |
| 本体質量                 | 約 25kg(プリントヘッド、インクタンクを除く)                                            |

● 本製品のインクは染料系です。プリント出力物は染料系インクの特性上、一般的に紫外線やオゾン、 その他空気中の NOx、SOx や還元性ガスに触れる事により化学変化を起こし変退色する場合があります。

本製品は印刷用紙の使用量削減に配慮し、両面印刷用の用紙を利用していただくことにより、裏面印刷にも対応しています。

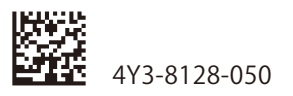

## **Canon** キャノンマーケティングジャパン株式会社

## お客様相談センター 全国共通電話番号 050-555-90064

受付時間 [平日] 9:00~12:00/13:00~17:00

(土・日・祝祭日と年末年始、弊社休業日は休ませていただきます)

\*海外からのご利用の方、または050からはじまるIP電話番号をご利用いただけない方は03-5428-1344をご利用ください。 音声ガイダンスに従って「カードプリンター」とお話しください。 \*受付時間は予告無く変更する場合があります。あらかじめご了承ください。

キヤノンマーケティングジャパン株式会社

〒108-8011 東京都港区港南 2-16-6

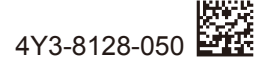

© CANON FINETECH INC. 2013